Međunarodni transportni forum (ITF)

# Uputstvo za vozače

# ECMT Sistem transportnih dozvola

Verzija dokumenta: D\_ECMT\_TLS\_MHD-002 • 14. jun, 2024. godine

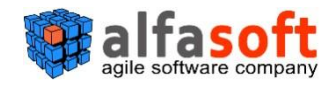

# Istorija dokumenta

| Opis                     | Autor            | Verzija            | Datum          |  |  |
|--------------------------|------------------|--------------------|----------------|--|--|
| Kreiran AlfaSoft uzorak  | Victoria Plugari | n/a                |                |  |  |
| Kreirana početna verzija | Victoria Plugari | D_ECMT_TLS_MHD-001 | 5. jun, 2024.  |  |  |
| Prezime Ime              | Victoria Plugari | D_ECMT_TLS_MHD-002 | 14. jun, 2024. |  |  |
| izmjena polja            |                  |                    | godine         |  |  |

# Akronimi i skraćenice

| Akronimi | Definicije                                 |
|----------|--------------------------------------------|
| ECMT     | Evropska konferencija ministara transporta |
| ECMT TLS | ECMT Sistem transportnih dozvola           |
| MTF      | Međunarodni transportni forum              |
| NIA      | Nacionalno tijelo koje izdaje dozvole      |

# Sadržaj

| 1   | οu  | LOZI VOZAČA PREVOZNIKA TERETA                                   | 6   |
|-----|-----|-----------------------------------------------------------------|-----|
| 2   | AUT | ENTIFIKACIJA KORISNIKA (PRIJAVA/ ODJAVA)                        | 8   |
| 2.1 | KA  | KO SE PRIJAVITI U SISTEM                                        | 8   |
| 2.2 | KA  | KO SE ODJAVITI IZ SISTEMA                                       | 9   |
| 3   | RAD | DNA POVRŠINA VOZAČA PREVOZNIKA TERETA                           | 11  |
| 3.1 | U   | PRAVLJANJE DOZVOLAMA                                            | 11  |
| 3.1 | .1  | Kako dobiti informacije o dozvoli prema njenom statusu          | 11  |
| 3.1 | 2   | Kako dobiti informacije o dozvoli iz obrasca za dozvolu         | .12 |
| 3.1 | 3   | Kako aktivirati novu vožnju za dozvolu                          | .16 |
| 3.1 | .4  | Kako dodati tranzitnu tačku vožnji                              | 19  |
| 3.1 | 5   | Kako dodati korak vožnji                                        | 21  |
| 3.1 | .6  | Kako dodati posebnu napomenu vožnji                             | 22  |
| 3.1 | 7   | Kako promijeniti vozilo / prikolicu za vožnju                   | 24  |
| 3.1 | .8  | Kako promijeniti datum, broj KM, zemlju ili odredište za vožnju | 26  |
| 3.1 | .9  | Kako završiti vožnju                                            | 28  |
| 4   | INC | IDENTI                                                          | .30 |
| 4.1 | KA  | KO OBJAVITI INCIDENT SA PROFILA "INCIDENTI"                     | .31 |
| 4.2 | КА  | KO OBJAVITI INCIDENT SA INTERFEJSA OBRASCA                      | .34 |
| 4.3 | KA  | AKO PROMIJENITI STATUS INCIDENTA                                | .35 |
| 5   | MO  | J PROFIL                                                        | .37 |
| 5.1 | EL  | EMENTI "Moj profil"                                             | 37  |

# Lista slika

| Slika 1 Dnevnik dozvole za vozača sa ograničenim pristupom  | 6   |
|-------------------------------------------------------------|-----|
| Slika 2 Dnevnik dozvole za vozača sa punim pristupom        | 7   |
| Slika 3 Radna površina vozača. Interfejs "Dozvole"          | 7   |
| Slika 4 Stranica prijave u ECMT sistem transportnih dozvola | 8   |
| Slika 5 Načini za odjavu iz sistema                         | 9   |
| Slika 6 Obrazac dozvole                                     | 12  |
| Slika 7 Dokument dozvole u PDF pregledniku                  | .13 |
| Slika 8 Dnevnik dozvole u obrascu PDF preglednika           | 13  |
| Slika 9 Dokumenti za obrazac za kamion                      | 14  |
|                                                             |     |

| Slika 10 Obrazac dozvole. Upravljanje aktivnom vožnjom                                                                                                    | 14                                                                                                    |
|----------------------------------------------------------------------------------------------------|----------------------------------------------------------------------------------------------------|
| Slika 11 Obrazac za radnje                                                                                                    | 15                                                                                                    |
| Slika 12 Obrazac za korake                                                                                                    | 15                                                                                                    |
| Slika 13 Početak procedure aktivacije nove vožnje                                                                                                    | 16                                                                                                    |
| Slika 14 Obrazac za aktiviranje nove vožnje                                                                                                    | 16                                                                                                    |
| Slika 15 Koraci potvrđivanja u aktivaciji vožnje                                                                                                    | 17                                                                                                    |
| Slika 16 Blok polja aktivne vožnje u dnevniku dozvole                                                                                                    | 17                                                                                                    |
| Slika 17 Korak povezivanja dozvole u aktivaciji nove vožnje                                                                                                    | 18                                                                                                    |
| Slika 18 Pretraga za izbor dostupne dozvole                                                                                                    | 18                                                                                                    |
| Slika 19 Poruka o uspješnom povezivanju dozvole                                                                                                    | 18                                                                                                    |
| Slika 20 Početak dodavanja tranzitne tačke                                                                                                    | 19                                                                                                    |
| Slika 21 Obrazac za dodavanje tranzitne tačke                                                                                                    | 19                                                                                                    |
| Slika 22 Obrazac za korake sa tranzitnim tačkama                                                                                                    | 20                                                                                                    |
| Slika 23 Početak procedure "Dodaj korak"                                                                                                    | 21                                                                                                    |
| Slika 24 Obrazac za dodavanje koraka vožnji                                                                                                    | 21                                                                                                    |
| Slika 25 Početak procedure dodavanja posebne napomene                                                                                                    | 22                                                                                                    |
| Slika 26 Obrazac za posebne napomene                                                                                                    | 23                                                                                                    |
| Slika 27 Pregled liste dodatih posebnih napomena nakon njihovog dodavanja aktivnoj vožnji                                                                                                    | 23                                                                                                    |
| Slika 28 Početak postupka promjene vozila / prikolice                                                                                                    | 24                                                                                                    |
|                                                                                                    |                                                                                                    |
| Slika 29 Obrazac za promjenu vozila (prvi korak)                                                                                                    | 24                                                                                                    |
| Slika 29 Obrazac za promjenu vozila (prvi korak)<br>Slika 30 Obrazac za promjenu vozila (drugi korak. slučaj "Promjena prikolice")                                                                                                    | 24<br>25                                                                                                    |
| Slika 29 Obrazac za promjenu vozila (prvi korak)<br>Slika 30 Obrazac za promjenu vozila (drugi korak. slučaj "Promjena prikolice")<br>Slika 31 Obrasci poruka potvrđivanja o promjeni vozila / prikolice                                                                                                    | 24<br>25<br>25                                                                                                    |
| Slika 29 Obrazac za promjenu vozila (prvi korak)<br>Slika 30 Obrazac za promjenu vozila (drugi korak. slučaj "Promjena prikolice")<br>Slika 31 Obrasci poruka potvrđivanja o promjeni vozila / prikolice<br>Slika 32 Početak procedure promjene parametara vožnje                                                                                                    | 24<br>25<br>25<br>26                                                                                                    |
| Slika 29 Obrazac za promjenu vozila (prvi korak)<br>Slika 30 Obrazac za promjenu vozila (drugi korak. slučaj "Promjena prikolice")<br>Slika 31 Obrasci poruka potvrđivanja o promjeni vozila / prikolice<br>Slika 32 Početak procedure promjene parametara vožnje<br>Slika 33 Obrazac za "Promjenu datuma, broja km, zemlje ili odredišta"                                                                                                    | 24<br>25<br>25<br>26<br>26                                                                                                 |
| Slika 29 Obrazac za promjenu vozila (prvi korak)<br>Slika 30 Obrazac za promjenu vozila (drugi korak. slučaj "Promjena prikolice")<br>Slika 31 Obrasci poruka potvrđivanja o promjeni vozila / prikolice<br>Slika 32 Početak procedure promjene parametara vožnje<br>Slika 33 Obrazac za "Promjenu datuma, broja km, zemlje ili odredišta"<br>Slika 34 Početak procedure "završi vožnju"                                                                                                    | 24<br>25<br>26<br>26<br>26<br>28                                                                                           |
| Slika 29 Obrazac za promjenu vozila (prvi korak)<br>Slika 30 Obrazac za promjenu vozila (drugi korak. slučaj "Promjena prikolice")<br>Slika 31 Obrasci poruka potvrđivanja o promjeni vozila / prikolice<br>Slika 32 Početak procedure promjene parametara vožnje<br>Slika 33 Obrazac za "Promjenu datuma, broja km, zemlje ili odredišta"<br>Slika 34 Početak procedure "završi vožnju"<br>Slika 35 obrazac za završetak vožnje                                                                                                    | 24<br>25<br>26<br>26<br>26<br>28<br>28                                                                                     |
| Slika 29 Obrazac za promjenu vozila (prvi korak)<br>Slika 30 Obrazac za promjenu vozila (drugi korak. slučaj "Promjena prikolice")<br>Slika 31 Obrasci poruka potvrđivanja o promjeni vozila / prikolice<br>Slika 32 Početak procedure promjene parametara vožnje<br>Slika 33 Obrazac za "Promjenu datuma, broja km, zemlje ili odredišta"<br>Slika 34 Početak procedure "završi vožnju"<br>Slika 35 obrazac za završetak vožnje<br>Slika 36 Poruke potvrđivanja o proceduri završetka vožnje                                                                                                    | 24<br>25<br>26<br>26<br>28<br>28<br>28<br>29                                                                               |
| Slika 29 Obrazac za promjenu vozila (prvi korak)<br>Slika 30 Obrazac za promjenu vozila (drugi korak. slučaj "Promjena prikolice")<br>Slika 31 Obrasci poruka potvrđivanja o promjeni vozila / prikolice<br>Slika 32 Početak procedure promjene parametara vožnje<br>Slika 33 Obrazac za "Promjenu datuma, broja km, zemlje ili odredišta"<br>Slika 34 Početak procedure "završi vožnju"<br>Slika 35 obrazac za završetak vožnje<br>Slika 36 Poruke potvrđivanja o proceduri završetka vožnje<br>Slika 37 Dio za završenu vožnju u dnevniku dozvole                                                                                                    | 24<br>25<br>26<br>26<br>26<br>28<br>28<br>29<br>29                                                                         |
| Slika 29 Obrazac za promjenu vozila (prvi korak)<br>Slika 30 Obrazac za promjenu vozila (drugi korak. slučaj "Promjena prikolice")<br>Slika 31 Obrasci poruka potvrđivanja o promjeni vozila / prikolice<br>Slika 32 Početak procedure promjene parametara vožnje<br>Slika 33 Obrazac za "Promjenu datuma, broja km, zemlje ili odredišta"<br>Slika 34 Početak procedure "završi vožnju"<br>Slika 35 obrazac za završetak vožnje<br>Slika 36 Poruke potvrđivanja o proceduri završetka vožnje<br>Slika 37 Dio za završenu vožnju u dnevniku dozvole<br>Slika 38 Meni za incidente. Interfejs "Podnesena"                                                                                                    | 24<br>25<br>26<br>26<br>26<br>28<br>28<br>29<br>29<br>29<br>29                                                             |
| Slika 29 Obrazac za promjenu vozila (prvi korak)<br>Slika 30 Obrazac za promjenu vozila (drugi korak. slučaj "Promjena prikolice")<br>Slika 31 Obrasci poruka potvrđivanja o promjeni vozila / prikolice<br>Slika 32 Početak procedure promjene parametara vožnje<br>Slika 33 Obrazac za "Promjenu datuma, broja km, zemlje ili odredišta"<br>Slika 34 Početak procedure "završi vožnju"<br>Slika 35 obrazac za završetak vožnje<br>Slika 36 Poruke potvrđivanja o proceduri završetka vožnje<br>Slika 37 Dio za završenu vožnju u dnevniku dozvole<br>Slika 38 Meni za incidente. Interfejs "Podnesena"<br>Slika 39 Obrazac "Dodaj incident". Opšta kartica                                                                                                    | 24<br>25<br>26<br>26<br>28<br>28<br>29<br>29<br>29<br>30<br>31                                                             |
| Slika 29 Obrazac za promjenu vozila (prvi korak)<br>Slika 30 Obrazac za promjenu vozila (drugi korak. slučaj "Promjena prikolice")<br>Slika 31 Obrasci poruka potvrđivanja o promjeni vozila / prikolice<br>Slika 32 Početak procedure promjene parametara vožnje<br>Slika 33 Obrazac za "Promjenu datuma, broja km, zemlje ili odredišta"<br>Slika 34 Početak procedure "završi vožnju"<br>Slika 35 obrazac za završetak vožnje<br>Slika 36 Poruke potvrđivanja o proceduri završetka vožnje<br>Slika 37 Dio za završenu vožnju u dnevniku dozvole<br>Slika 38 Meni za incidente. Interfejs "Podnesena"<br>Slika 39 Obrazac "Dodaj incident". Opšta kartica                                                                                                    | 24<br>25<br>26<br>26<br>28<br>28<br>29<br>29<br>29<br>29<br>30<br>31                                                       |
| Slika 29 Obrazac za promjenu vozila (prvi korak)<br>Slika 30 Obrazac za promjenu vozila (drugi korak. slučaj "Promjena prikolice")<br>Slika 31 Obrasci poruka potvrđivanja o promjeni vozila / prikolice<br>Slika 32 Početak procedure promjene parametara vožnje<br>Slika 33 Obrazac za "Promjenu datuma, broja km, zemlje ili odredišta"<br>Slika 34 Početak procedure "završi vožnju"<br>Slika 35 obrazac za završetak vožnje<br>Slika 36 Poruke potvrđivanja o proceduri završetka vožnje<br>Slika 37 Dio za završenu vožnju u dnevniku dozvole<br>Slika 38 Meni za incidente. Interfejs "Podnesena"<br>Slika 39 Obrazac "Dodaj incident". Opšta kartica<br>Slika 40 Odabir vrste incidenta                                                                                                    | 24<br>25<br>26<br>26<br>28<br>28<br>29<br>29<br>29<br>29<br>30<br>31<br>31<br>33                                           |
| Slika 29 Obrazac za promjenu vozila (prvi korak)<br>Slika 30 Obrazac za promjenu vozila (drugi korak. slučaj "Promjena prikolice")<br>Slika 31 Obrasci poruka potvrđivanja o promjeni vozila / prikolice<br>Slika 32 Početak procedure promjene parametara vožnje<br>Slika 33 Obrazac za "Promjenu datuma, broja km, zemlje ili odredišta"<br>Slika 34 Početak procedure "završi vožnju"<br>Slika 35 obrazac za završetak vožnje<br>Slika 36 Poruke potvrđivanja o proceduri završetka vožnje<br>Slika 37 Dio za završenu vožnju u dnevniku dozvole<br>Slika 38 Meni za incidente. Interfejs "Podnesena"<br>Slika 39 Obrazac "Dodaj incident". Tablica snimke zaslona<br>Slika 41 Obrazac "Dodaj incident". Kartica za priloge                                                                                                    | 24<br>25<br>26<br>26<br>28<br>28<br>29<br>29<br>30<br>31<br>31<br>33<br>33                                                 |
| Slika 29 Obrazac za promjenu vozila (prvi korak)<br>Slika 30 Obrazac za promjenu vozila (drugi korak. slučaj "Promjena prikolice")<br>Slika 31 Obrasci poruka potvrđivanja o promjeni vozila / prikolice<br>Slika 32 Početak procedure promjene parametara vožnje<br>Slika 33 Obrazac za "Promjenu datuma, broja km, zemlje ili odredišta"<br>Slika 34 Početak procedure "završi vožnju"<br>Slika 35 obrazac za završetak vožnje<br>Slika 36 Poruke potvrđivanja o proceduri završetka vožnje<br>Slika 37 Dio za završenu vožnju u dnevniku dozvole<br>Slika 38 Meni za incidente. Interfejs "Podnesena"<br>Slika 39 Obrazac "Dodaj incident". Opšta kartica<br>Slika 40 Odabir vrste incidenta<br>Slika 41 Obrazac "Dodaj incident". Tablica snimke zaslona<br>Slika 42 Obrazac "Dodaj incident". Kartica za priloge<br>Slika 43 Objavljivanje incidenta sa interfejsa obrasca (tipka za objavljivanje incidenta)                                                                                                    | 24<br>25<br>26<br>26<br>28<br>28<br>29<br>29<br>30<br>31<br>31<br>33<br>33<br>33                                           |
| Slika 29 Obrazac za promjenu vozila (prvi korak)<br>Slika 30 Obrazac za promjenu vozila (drugi korak. slučaj "Promjena prikolice")<br>Slika 31 Obrasci poruka potvrđivanja o promjeni vozila / prikolice<br>Slika 32 Početak procedure promjene parametara vožnje<br>Slika 33 Obrazac za "Promjenu datuma, broja km, zemlje ili odredišta"<br>Slika 34 Početak procedure "završi vožnju"<br>Slika 35 obrazac za završetak vožnje<br>Slika 36 Poruke potvrđivanja o proceduri završetka vožnje<br>Slika 37 Dio za završenu vožnju u dnevniku dozvole<br>Slika 38 Meni za incidente. Interfejs "Podnesena"<br>Slika 39 Obrazac "Dodaj incident". Opšta kartica<br>Slika 40 Odabir vrste incidenta<br>Slika 41 Obrazac "Dodaj incident". Tablica snimke zaslona<br>Slika 42 Obrazac "Dodaj incident". Kartica za priloge<br>Slika 43 Objavljivanje incidenta sa interfejsa obrasca (tipka za objavljivanje incidenta)<br>Slika 44 Obrazac "Objavi incident" otvoren iz interfejsa obrasca sistema                                                                                                  | 24<br>25<br>26<br>26<br>28<br>28<br>29<br>29<br>30<br>31<br>31<br>31<br>33<br>33<br>33                                     |
| Slika 29 Obrazac za promjenu vozila (prvi korak)<br>Slika 30 Obrazac za promjenu vozila (drugi korak. slučaj "Promjena prikolice")<br>Slika 31 Obrasci poruka potvrđivanja o promjeni vozila / prikolice<br>Slika 32 Početak procedure promjene parametara vožnje<br>Slika 33 Obrazac za "Promjenu datuma, broja km, zemlje ili odredišta"<br>Slika 34 Početak procedure "završi vožnju"<br>Slika 35 obrazac za završetak vožnje<br>Slika 36 Poruke potvrđivanja o proceduri završetka vožnje<br>Slika 37 Dio za završenu vožnju u dnevniku dozvole<br>Slika 38 Meni za incidente. Interfejs "Podnesena"<br>Slika 39 Obrazac "Dodaj incident". Opšta kartica<br>Slika 40 Odabir vrste incidenta<br>Slika 41 Obrazac "Dodaj incident". Tablica snimke zaslona<br>Slika 42 Obrazac "Dodaj incident". Kartica za priloge<br>Slika 43 Objavljivanje incidenta sa interfejsa obrasca (tipka za objavljivanje incidenta)<br>Slika 44 Obrazac "Objavi incident" otvoren iz interfejsa obrasca sistema<br>Slika 45 Početak procedure promjene statusa incidenta                                         | 24<br>25<br>26<br>26<br>28<br>28<br>29<br>29<br>29<br>30<br>31<br>31<br>31<br>33<br>33<br>34<br>35<br>35                   |
| Slika 29 Obrazac za promjenu vozila (prvi korak)<br>Slika 30 Obrazac za promjenu vozila (drugi korak. slučaj "Promjena prikolice")<br>Slika 31 Obrasci poruka potvrđivanja o promjeni vozila / prikolice<br>Slika 32 Početak procedure promjene parametara vožnje<br>Slika 33 Obrazac za "Promjenu datuma, broja km, zemlje ili odredišta"<br>Slika 34 Početak procedure "završi vožnju"<br>Slika 35 obrazac za završetak vožnje<br>Slika 36 Poruke potvrđivanja o proceduri završetka vožnje<br>Slika 37 Dio za završenu vožnju u dnevniku dozvole<br>Slika 38 Meni za incidente. Interfejs "Podnesena"<br>Slika 39 Obrazac "Dodaj incident". Opšta kartica<br>Slika 40 Odabir vrste incidenta<br>Slika 41 Obrazac "Dodaj incident". Tablica snimke zaslona<br>Slika 42 Obrazac "Dodaj incident". Kartica za priloge<br>Slika 43 Objavljivanje incidenta sa interfejsa obrasca (tipka za objavljivanje incidenta)<br>Slika 44 Obrazac "Objavi incident" otvoren iz interfejsa obrasca sistema<br>Slika 45 Početak procedure promjene statusa incidenta<br>Slika 46 Obrazac za promjenu statusa | 24<br>25<br>26<br>26<br>28<br>28<br>29<br>29<br>29<br>30<br>31<br>31<br>31<br>33<br>31<br>33<br>33<br>33<br>35<br>35<br>36 |

| Slika 48 "Moj profil". Interfejs "Promjena šifre" | 38 |
|---------------------------------------------------|----|
| Slika 49 "Moj profil". Lista "Istorija prijave"   | 38 |

# 1 O ulozi vozača prevoznika tereta

Vozač je zaposlenik transportne firme (prevoznika tereta) koji obavlja vožnje.

Vozač prevoznika tereta ima pravo na sledeće radnje u sistemu:

- Pristup dozvolama dodijeljenim računu i pratećoj dokumentaciji pohranjenoj u sistemu.
- Pristup dozvoli u cilju unosa karakteristika vožnje, ukoliko prevoznik tereta odluči da prenese ovu odgovornost;
- Pristup planu vožnje za dodijeljenu dozvolu pristupanjem korisničkom računu vozača na ECMT portalu

**Napomena**: U zavisnosti od nivoa pristupa koji je odredio menadžer prevoznika tereta, vozač može samo pogledati dnevnik dozvole ili može pogledati i popuniti dnevnik dozvole.

#### Slika 1 Dnevnik dozvole za vozača sa ograničenim pristupom

| Country * Albania                                                                                                    |                                                                              | Code* A                                                                                | L                               | Number*      | 00010                                                                                                    | Ty                                     | pe*            | Annual                                                                                                    | Year * 2024         |
|----------------------------------------------------------------------------------------------------|------------------------------------------------------------------------------|----------------------------------------------------------------------------------------|---------------------------------|--------------|----------------------------------------------------------------------------------------------------|----------------------------------------|----------------|----------------------------------------------------------------------------------------------------|---------------------|
| Category * Euro VI                                                                                                    |                                                                              | Issued at * 2                                                                          | 8/03/2024                       | Valid From * | 28/03/2024                                                                                                    | Va                                     | lid To *       | 31/12/2024                                                                                                    |                     |
| laulier* Balk                                                                                                    | an Trans                                                                     |                                                                                        |                                 |              | Restrictions Austri                                                                                                   | a, Greece,                             |                |                                                                                                    |                     |
| Truck's docum                                                                                                    | ents                                                                         |                                                                                        | View licens                     | e 👩 Viev     | w last logbook printed (                                                                                              | document                               |                |                                                                                                    |                     |
| 2 = 2 - TRIP ACTIV                                                                                                    | ATED (AL00006)                                                               | _                                                                                      |                                 |              |                                                                                                    |                                        |                |                                                                                                    |                     |
| DEPARTURE                                                                                                    |                                                                              |                                                                                        |                                 |              |                                                                                                    |                                        |                |                                                                                                    |                     |
| eparture Date                                                                                                    | 03/06/2024                                                                   | Place of loadin                                                                        | 9 Tirana                        |              | Country of loading                                                                                                    | AL                                     |                | Gross Weight (in tonnes)                                                                                             | 5,000.0             |
| lumber of km at<br>leparture                                                                                                    | 1550000                                                                      | Truck Reg Nr                                                                           | TR123                           | FD AL        | Trailer Reg Nr                                                                                                    | ARJ123                                 | AL.            | Loaded                                                                                                    |                     |
|                                                                                                    |                                                                              |                                                                                        |                                 |              |                                                                                                    |                                        |                |                                                                                                    |                     |
| ) ARRIVAL                                                                                                    |                                                                              |                                                                                        |                                 |              |                                                                                                    |                                        |                |                                                                                                    |                     |
| i) AHRIVAL 🛓                                                                                                    | 06/06/2024                                                                   | Place of unload                                                                        | sing Playd                      | v            | Country of unloading                                                                                                  | BG                                     | 3              | Gross Weight (In tonnes)                                                                                             | 5.000.0             |
| I) ARRIVAL                                                                                                    | 06/06/2024                                                                   | Place of unload                                                                        | fing Plove                      | FD V         | Country of unloading                                                                                                  | i es<br>imo p                          | ogled          | Gross Weight (in tonnes)<br>ati detalje o vož                                                                        | s.000.0<br>Inji bez |
| I) ABRIVAL 🛓<br>vrival Date<br>lumber of km at<br>vrival                                                                                                    | 06/06/2024                                                                   | Place of unload                                                                        | fing Ploydi<br>TR123            | PD V         | Country of unloading<br>ozač može sc<br>ogućnosti nji                                                                 | imo pe<br>hove i                       | ogled<br>zmjer | Gross Weight (in tonnes)<br>ati detalje o vož<br>1e                                                                  | saaa<br>nji bez     |
| I) ARRIVAL &<br>vrrival Date<br>Aumber of km at<br>vrlval<br>vrlval<br>vrlval<br>vrlval<br>0 DEPARTURE &                                                                                                    | 06/06/2024<br>1551000<br>SHED                                                | Place of unload                                                                        | TR123                           | PD V<br>m    | Country of unloading<br>Ozač može sc<br>ogućnosti nji                                                                 | imo po<br>hove i                       | ogled<br>zmjer | Gross Weight (in tonnes)<br>ati detalje o vož<br>ne                                                                  | sooo<br>nji bez     |
| I) AHRIVAL 🛓                                                                                                    | 06/06/2024<br>1551000<br>6HED â                                              | Place of unload<br>Truck Reg Nr<br>Place of loading                                    | fing Plovdi<br>TR123<br>9 Vento | P V<br>m     | Country of unloading<br>Ozač može sc<br>Ogućnosti nji<br>Country of loading                                           | amo po<br>hove i                       | ogled<br>zmjer | Gross Weight (in tonnes)<br>ati detalje o vož<br>ne<br>Gross Weight (in tonnes)                                      | sotoo<br>inji bez   |
| a) AHRIVAL  average of km at  average of km at  | 06/06/2024<br>1551000<br>SHED a<br>01/04/2024<br>287000                      | Place of unload<br>Truck Reg Nr<br>Place of loading<br>Truck Reg Nr                    | 9 Venio                         | FD V.<br>m   | Country of unloading<br>OZAČ MOŽE SC<br>OGUĆNOSTI NJI<br>Country of loading<br>Trailer Reg Nr                         | amo pe<br>hove i<br>NL                 | ogled<br>zmjer | Gross Weight (in tonnes)<br>ati detalje o vož<br>ne<br>Gross Weight (in tonnes)<br>Empty                             | soooo<br>inji bez   |
| I) AHRIVAL                                                                                                    | 06/06/2024<br>1551000<br>BHED <b>a</b><br>01/04/2024<br>287000               | Place of unlose<br>Truck Reg Nr<br>Place of loading<br>Truck Reg Nr                    | 9 Venio<br>AA088                | FD V<br>m    | Country of unloading<br>OZAČ MOŽE SC<br>OGUĆNOSTI NJI<br>Country of loading<br>Trailer Reg Nr.                        | amo po<br>hove i<br>NL<br>TRL569       | ogled<br>zmjer | Gross Weight (in tonnes)<br>ati detalje o vož<br>ne<br>Gross Weight (in tonnes)<br>Empty                             | 5.000.0<br>inji bez |
| ARRIVAL  ARRIVAL  AR | 06/06/2024<br>1551000<br>SHED <b>a</b><br>01/04/2024<br>287000<br>01/04/2024 | Place of unload<br>Truck Reg Nr<br>Place of loading<br>Truck Reg Nr<br>Place of unload | 9 Venio<br>AA068                | FD V<br>m    | Country of unloading<br>OZAČ MOŽE SC<br>OGUĆNOSTI NJI<br>Country of loading<br>Trailer Reg Nr<br>Country of unloading | BG<br>amo pa<br>hove i<br>NL<br>TRL569 | ogled<br>zmjer | Gross Weight (in tonnes)<br>ati detalje o vož<br>ne<br>Gross Weight (in tonnes)<br>Empty<br>Gross Weight (in tonnes) | 5.000.0<br>inji bez |

#### Slika 2 Dnevnik dozvole za vozača sa punim pristupom

| ountry* Albania                                                                                                    |                                    | Code * AL                                              | N                          | umber *     | 00010                                                       | Tj                   | pe*       | Annual                            | Year 2024  |
|----------------------------------------------------------------------------------------------------|------------------------------------|--------------------------------------------------------|----------------------------|-------------|-------------------------------------------------------------|----------------------|-----------|-----------------------------------|------------|
| ategory * Euro VI                                                                                                    |                                    | Issued at * 28/03                                      | /2024 V                    | alid From * | 28/03/2024                                                  | Va                   | alid To * | 31/12/2024                        |            |
| laulier* Ball                                                                                                    | an Trans                           |                                                        |                            |             | Restrictions                                                |                      |           |                                   |            |
| Truck's docum                                                                                                    | ents                               | 7/1e                                                   | wlicense                   | 🛛 Va        | ozač može p                                                 | ogledd               | nti i ur  | rediti detalje vož                | ínje, može |
| 4                                                                                                    |                                    | 7                                                      |                            | nc          | ve vožnje                                                   |                      |           |                                   |            |
| New trip                                                                                                    |                                    |                                                        |                            |             |                                                             |                      |           |                                   |            |
| #2-TRIP ACTIV                                                                                                    | ATED (AL00006)                     |                                                        | 11                         | ransit /    | dd step                                                     | remark d             | Change    | vehicle Brinish the trip          | / Change   |
|                                                                                                    |                                    |                                                        | ā                          |             |                                                             |                      |           |                                   |            |
| DEPARTURE 1                                                                                                    |                                    |                                                        |                            |             |                                                             |                      |           |                                   |            |
| eparture Date                                                                                                    | 03/06/2024                         | Place of loading                                       | Tirana                     |             | Country of loading                                          | AL                   |           | Gross Weight (in tonnes)          | 5,000.0    |
| umber of km at                                                                                                    | 1550000                            | Truck Reg Nr                                           | TR123FD                    | AL          | Trailer Reg Nr                                              | ARJ123               | AL.       | Loaded                            |            |
| ARRIVAL                                                                                                    | The second second                  |                                                        |                            |             |                                                             |                      |           |                                   |            |
| rrival Date                                                                                                    | 06/06/2024                         | Place of unloading                                     | Plovdiv                    |             | Country of unloading                                        | 9 BG                 |           | Gross Weight (in tonnes)          | 5,000.0    |
| umber of km at                                                                                                    | 1551000                            | Truck Reg Nr                                           | TR123FD                    | AL          | Trailer Reg Nr                                              | AR]123               | AL        |                                   |            |
| Tival                                                                                                    |                                    |                                                        |                            |             |                                                             |                      |           |                                   |            |
|                                                                                                    | SPIELD                             |                                                        |                            |             |                                                             |                      |           |                                   |            |
| ITTIVA)                                                                                                    |                                    |                                                        |                            |             |                                                             |                      |           | Gross Weight (in tonnes)          | 0.0        |
| PERATURE C                                                                                                    | 01/04/2024                         | Place of loading                                       | Venio                      |             | Country of loading                                          | NL                   |           |                                   |            |
| irrival<br># 10 - TRIP FINI<br>) DEPARTURE ①<br>Departure Date<br>Jumber of km at                                                               | 01/04/2024                         | Place of loading<br>Truck Reg Nr                       | Venio<br>AA08800           | AL          | Country of loading<br>Trailer Reg Nr                        | NL<br>TRL569         | AL        | Empty                             |            |
| Invite<br>() DEPARTURE<br>Departure Date<br>Jumber of km at<br>leparture<br>() ARRIVAL                                                          | 01/04/2024<br>287000               | Place of loading<br>Truck Reg Nr                       | Venio<br>AA08800           | AL          | Country of loading<br>Trailer Reg Nr                        | NL<br>TRL569         | AL        | Empty                             |            |
| # 10 - TRIP FINE     # 10 - TRIP FINE     DEPARTURE     Departure     Date     lumber of km at     eparture     ) ARRIVAL     ★     rrival Date | 01/04/2024<br>287000<br>01/04/2024 | Place of loading<br>Truck Reg Nr<br>Place of unloading | Venio<br>AA08800<br>Tirana | AL          | Country of loading<br>Trailer Reg Nr<br>Country of unloadin | NL<br>TRL569<br>9 AL | AL        | Empty<br>Gross Weight (in tonnes) | 0.0        |

#### Slika 3 Radna površina vozača. Interfejs "Dozvole"

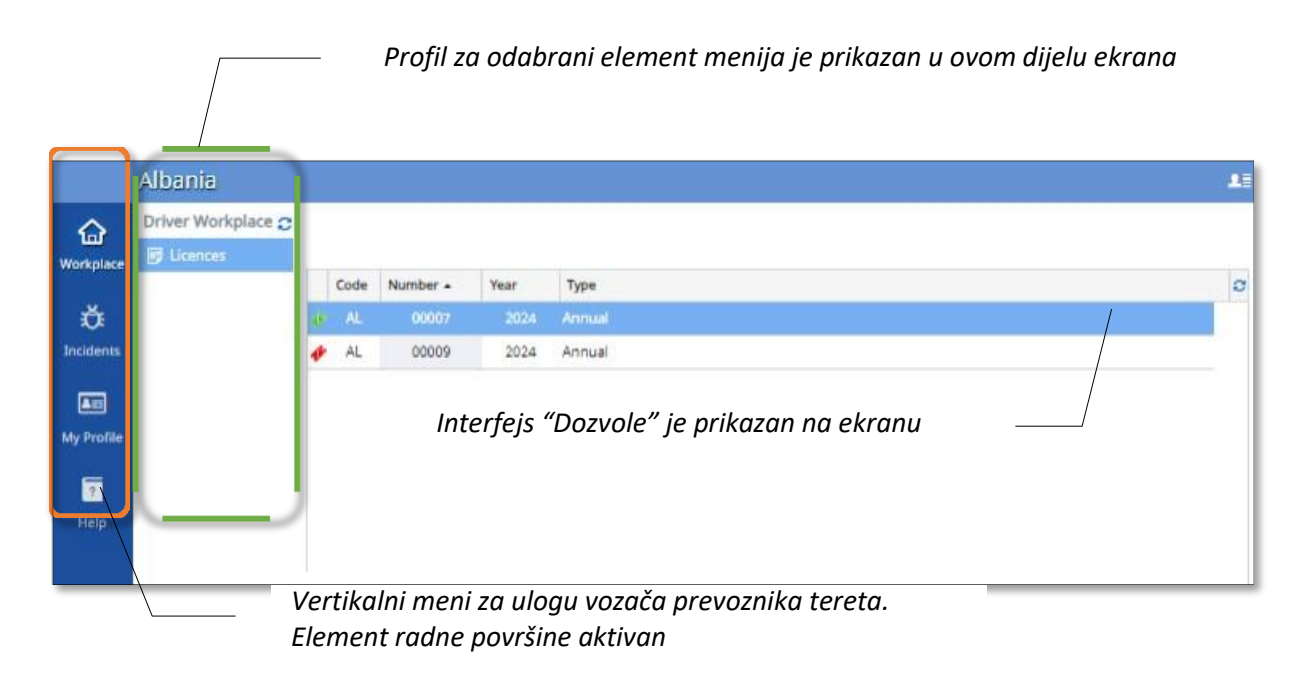

# 2 Autentifikacija korisnika (Prijava / Odjava)

Prije započinjanja rada u sistemu svaki korisnik treba proći proceduru prijave. Po završetku rada preporučuje se odjava zbog zaštite sistemskih podataka.

# 2.1 Kako se prijaviti u sistem

Korisnički račun kreira administrator. Za kreiranje računa svaki korisnik daje svoje podatke i email adresu administratoru, administrator zatim kreira račun za korisnika i obezbjeđuje šifru za proceduru autentifikacije. Kada se pristupi računu, korisnik može izmijeniti šifru iz sigurnosnih razloga (vidi stav 5.1 ispod)

Da bi ste prošli proceduru autentifikacije uradite sledeće:

1. Pristupite elektronskoj stranici sistema koristeći vaš pretraživač.

2. U obrascu za prijavu koji će se pojaviti na vašem ekranu unesite vašu email adresu kao korisničko ime i šifru:

| ECMT Transport Licences System               |                                | 1) Unesite vaše korisničko<br>ime (email adresu) u ovo<br>polje |
|----------------------------------------------|--------------------------------|-----------------------------------------------------------------|
|                                              | Trans                          | national<br>port Forum                                          |
|                                              | User name victoria10           | @alba/ia.com                                                    |
|                                              | Password                       |                                                                 |
| · · ·                                        |                                | Forgot password?                                                |
| 2) Unesite vašu šifru<br>polje               | и оvо                          |                                                                 |
| 3) Pritisnite ovu t                          | ipku da bi ste zav             | vršili                                                          |
| proceduru Pr                                 | ijave i pristupili v           | vašoj                                                           |
|                                              | radnoj pov                     | vršini                                                          |
| Koristite ovaj link u<br>vaše korisničko ime | koliko ste zabora<br>ili šifru | avili                                                           |

#### Slika 4 Stranica prijave u ECMT sistem transportnih dozvola

**Napomena1**: Polja za korisničko ime i šifru su osjetljiva na velika slova pa budite sigurni da ste unijeli vaše podatke na isti način kao i prilikom registracije.

**Napomena2**: Ako ste zaboravili vaše korisničko ime ili šifru koristite link "Zaboravili ste šifru?" koji se nalazi ispod polja za autentifikaciju.

3. Pritisnite \_\_\_\_\_ tipku.

Kao rezultat pređenih koraka bićete prebačeni u vašu radnu površinu (vidi Sliku 3).

### 2.2 Kako se odjaviti iz sistema

Kada završite vaš rad u sistemu preporučuje se da izvršite proceduru Odjave. Na ovaj način ćete zaštititi vašu radnu površinu od spoljnih uplitanja i sačuvati sigurnost sistemskih podataka. Da izvršite proceduru Odjave pritisnite tipku **Odjava** u desnom

gornjem uglu vaše radne površine 📊 ili funkcionalnu tipku u desnom donjem uglu radne površine vašeg računa.

#### Slika 5 Načini za odjavu iz sistema

Pritisnite ove tipke da se odjavite iz sistema

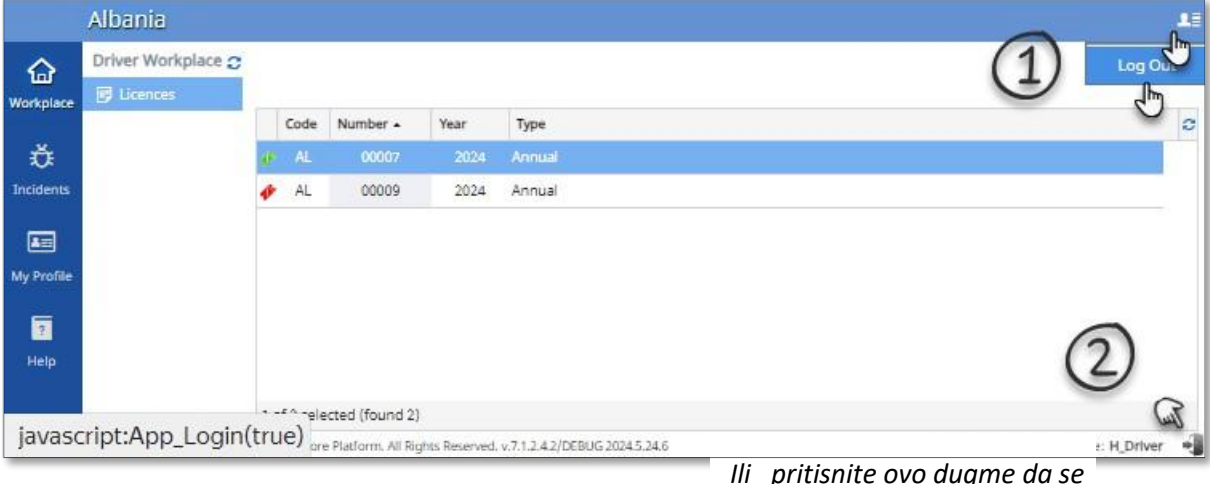

lli pritisnite ovo dugme da se odjavite iz sistema

# **3** Radna površina vozača prevoznika tereta

Radna površina vozača predstavlja vertikalni profil koji sadrži jedan element:

 Dozvole – pokazuje dozvole na raspolaganju vozaču (preneseno na vozača od strane menadžera prevoznika tereta) (vidi Sliku 3).

# 3.1 Upravljanje dozvolama

Upravljanje dozvolama je dostupno samo za vozače kojima je odobren pun pristup dnevniku dozvole (može pogledati i popuniti dnevnik dozvole) (vidi Sliku 2.)

### 3.1.1 Kako dobiti informacije o dozvoli prema njenom statusu

Status dozvole pokazuje fazu njenog životnog ciklusa u sistemu. Dozvole mogu dobiti sledeće statuse:

Dostupna – dozvola je izdata prevozniku tereta i dostupna je za upotrebu (u tom trenutku nije korištena za vožnje).

U upotrebi – dozvola je izdata prevozniku tereta i u tom trenutku je u upotrebi. Jedna dozvola se može koristiti samo za jednu vožnju. Ukoliko se dozvola koristi za neku vožnju, ista ne može biti korištena za drugu vožnju.

Poništena – dozvola koja je bila izdata prevozniku tereta ali je poništena iz određenih razloga (na primjer: prevoznik tereta je obustavio svoje aktivnosti, prevoznik tereta ne poštuje propisani ugovor o korištenju dozvole, itd.) Poništene dozvole se ne mogu ponovo koristiti, ali mogu biti zamjenjene iz rezervne zalihe dozvola.

Zamijenjena – dozvola koja je bila zamijenjena nakon njenog poništenja. U stvari zamjena dozvole označava njenu ponovnu aktivaciju za drugog prevoznika tereta.

🧈 Istekla – dozvola koja je bila izdata prevozniku tereta ačiji su uvjeti korištenja istekli.

Povezana – dozvola izdata prevozniku tereta, povezana sa vožnjom gdje će biti korištena odmah poslije dozvole sa uvjetima o korištenju koji ističu (u slučaju kada trajanje vožnje premašuje vrmenska ograničenja dozvole). Slika 6 Obrazac dozvole

### 3.1.2 Kako dobiti informacije o dozvoli iz obrasca za dozvolu

Da bi ste pogledali obrazac dozvole dva puta pritisnite njenu zabilješku na listi dodijeljenih dozvolav (vidiSlika 3).

Obrazac dozvole se sastoji od opštih informacija o dozvoli, liste vožnji koje su izvršene sa tom

dozvolom, tipki dozvole i dokumenata dnevnika u PDF formatu:

| Licence Annua                                                                                             | I ALOOO10 - Linked 2               | 28/03/2024                                         | Pr                                   | itisnite ov<br>vidite do                                                        | de de<br>kument d               | da<br>lozvole                     | 8 🗆                    |
|----------------------------------------------------------------------------------------------------|------------------------------------|----------------------------------------------------|--------------------------------------|---------------------------------------------------------------------------------|---------------------------------|-----------------------------------|------------------------|
| Country * Albania<br>Category * Euro VI<br>Haulier * Ball                                                 | kan Trans                          | Code* AL<br>Issued at * 28/03/                     | Number <b>U</b><br>2024 Valid From * | PDF formatu<br>28/03/2024<br>Restrictions Austria,<br>vlast logbook printed doo | Type *<br>Valid To *<br>Greece, | Annual<br>31/12/2024              | Year <sup>4</sup> 2024 |
| New trip                                                                                                  | Pritisr<br>03/06/2dozvo<br>1550000 | nite ovde da via<br>le u PDF forma<br>Truck Reg Nr | dite dnevnik<br>atuna<br>TR125FD AL  | Special em                                                                      | AL<br>j123 AL                   | Gross Weight (in tonnes)          | Change                 |
| rival Date                                                                                                | 06/06/202<br>1551000 do            | tisnite ovde do<br>kumenata kan                    | n vidite listu<br>niona              | y of unloading<br>Reg Nr AR                                                     | BG<br> 123 AL                   | Gross Weight (in tonnes)          | 5,000.0                |
| umber of km at<br>rival<br># 10 - TRIP FINI<br>DEPARTURE ①                                                |                                    |                                                    |                                      |                                                                                 |                                 |                                   |                        |
| Inder of km at<br>I # 10 - TRIP FINI<br>DEPARTURE<br>parture Date<br>imber of km at<br>parture<br>ARRIVAL | SHED &                             | Place of loading<br>Truck Reg Nr                   | Venio<br>AA08800 AL                  | Country of loading<br>Trailer Reg Nr TR                                         | NL<br>1569 AL                   | Gross Weight (in tonnes)<br>Empty | 0.0                    |

Slika 7 Dokument dozvole u PDF pregledniku

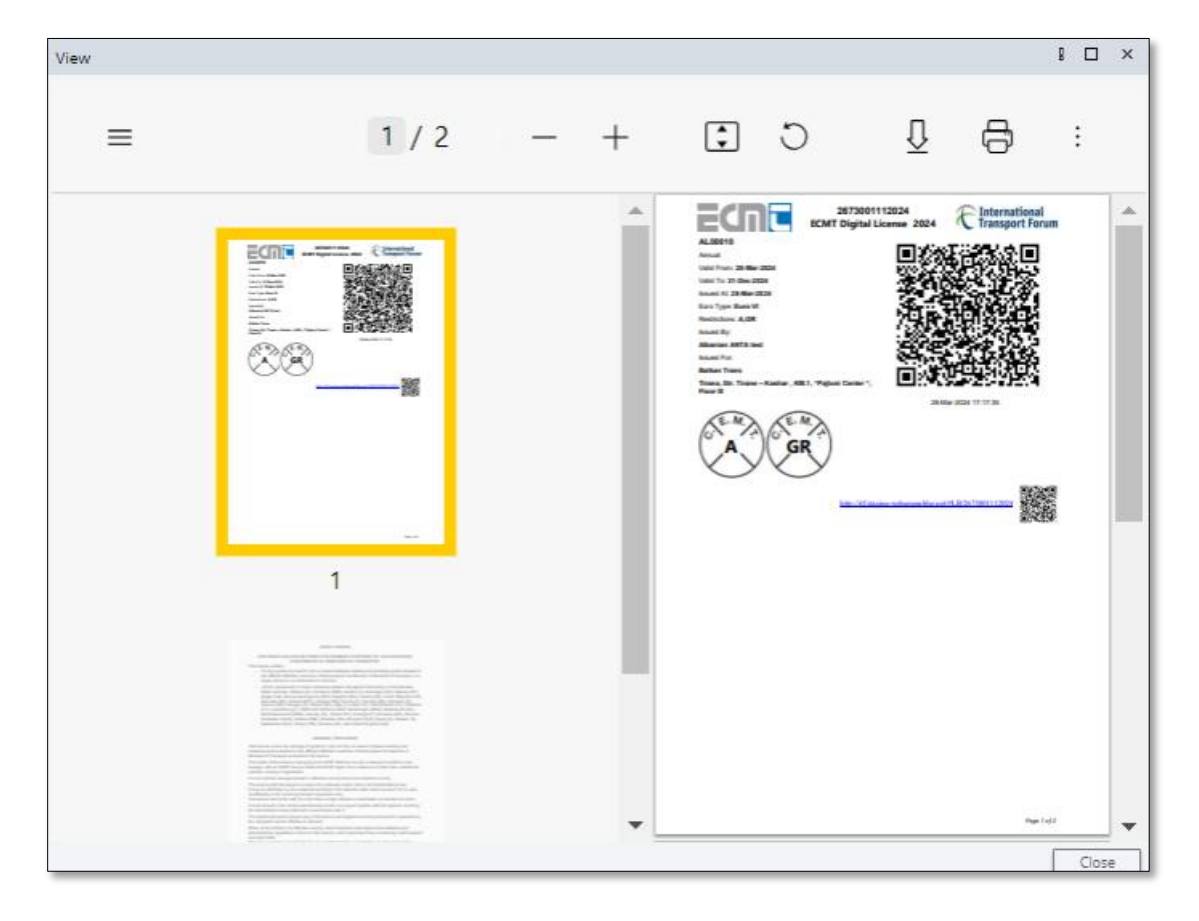

Slika 8 Obrazac Dnevnika dozvole u PDF pregledniku

| W |              |   |   |                                                                              |                                                                                                    |                       | 8 🗆                     |
|---|--------------|---|---|------------------------------------------------------------------------------|----------------------------------------------------------------------------------------------------|-----------------------|-------------------------|
| ≡ | 1 / 1        | - | + | :                                                                            | Q C                                                                                                    | 6                     | :                       |
|   |              |   |   | ECI                                                                          | SCHT Cigini Licence                                                                                                    | 2024 Eliter           | national<br>sport Forum |
|   |              |   |   | tate from Siller<br>tate to Side all<br>tate of Side all<br>tates for galaxy |                                                                                                    | 2.03)<br>2.024        | 25                      |
| 3 |              |   |   | Hannan All<br>Sanat Ay<br>Manta All And<br>Sanat For                         |                                                                                                    | 4.6                   |                         |
|   |              |   |   |                                                                              |                                                                                                    |                       |                         |
|   | 1000 000 000 |   |   |                                                                              | 0.000330-3                                                                                                    | 13.44.2024 19.42.44   | 1000000000              |
|   |              |   |   | i hand                                                                       | THE SHE AL                                                                                                    | 274000 64             | 01 Apr 2024             |
|   |              |   |   | -                                                                            | ARENDOT AL                                                                                                    | 214mm ken             | 01-44-0024              |
|   |              |   |   | + Anna TA                                                                    | TTR.3488.44                                                                                                    | 278020 keh            | 01 Apr 2028             |
|   |              |   |   | H Ann B                                                                      | ANDRECO AL                                                                                                    | 276000 ker            | 01-Apr 2028             |
|   |              |   |   | - Tent                                                                       | THE SHEEK AL                                                                                                    | 273000 Kee            | 01.Apr.2028             |
|   |              |   |   |                                                                              | AMERICAL AL.                                                                                                    | 271000 ten            | (11 Apr 2024            |
|   |              |   |   |                                                                              | AMERICAL AL.                                                                                                    | 2790000 Auto          | 01-Apr-3034             |
|   |              |   |   | · bestelb                                                                    | THEOREMAL                                                                                                    | 281000 Ave.           | 01-Apr 2026             |
|   |              |   |   | # betentb                                                                    | A ADDRESS AL                                                                                                    | 381000.64             | 01-Apr 2028             |
|   | 1            |   |   | - Densit                                                                     | THE ARE AL                                                                                                    | 283000 km             | (01-May-2028            |
|   | *            |   |   | # Tank                                                                       | AMERICEI AL                                                                                                    | 283000 Set            | 01.840 0026             |
|   |              |   |   |                                                                              | And and a second second s | TRACING SHI           | 01.000 0000             |
|   |              |   |   |                                                                              | THE SHE AL                                                                                                    | 287000 km             | 01 Aur 2024             |
|   |              |   |   | -                                                                            | AMERICET AL.                                                                                                    | 28/10/00 km           | 01.44-0024              |
|   |              |   |   | · 100                                                                        | 778.3488.64                                                                                                    | 2800000 sate          | 01-Apr 2028             |
|   |              |   |   | · head                                                                       | TWICEPIC AL                                                                                                    | 16400000 Sen          | 105-Jan-2028            |
|   |              |   |   | The section of                                                               | ARCTELAL<br>20.222 / a first ballant of transformer AL200                                                                                                    | 1607002 bm            | 100-Jan-2024            |
|   |              |   |   |                                                                              | tin 14 miles eitere                                                                                                    | Chier and 20020110022 | - 23                    |
|   |              |   |   |                                                                              |                                                                                                    |                       | Page Lat Y              |
|   |              |   |   |                                                                              |                                                                                                    |                       | Clos                    |

#### Slika 9 Dokumenti za obrazac za kamion

| Documents for                       | truck: AA08800                                  |           |                |                     | B    |       | ×    | 1      |      |    |
|-------------------------------------|-------------------------------------------------|-----------|----------------|---------------------|------|-------|------|--------|------|----|
| INFO                                |                                                 |           |                |                     |      |       |      |        |      |    |
| Plate Number                        | AA08800                                         |           | VIN Code       | SCEDT26TOD004       | 301  |       |      |        |      |    |
| Documents                           |                                                 |           |                |                     |      |       |      |        |      |    |
| Document Type                       |                                                 | File Atta | chment         |                     |      |       |      |        |      |    |
| Certificate for F<br>Motor Vehicles | Roadworthiness Test for                         | eros      | rea_12.04.23   | png (53.3 kB)       |      |       |      |        |      |    |
| Certificate of C<br>Category        | Certificate of Compliance with EURO<br>Category |           | T Digital Lice | nse 2023_QRcode.pdf | (180 | 9 kB) | 6    |        |      |    |
|                                     |                                                 |           |                | 9                   |      |       |      |        |      |    |
|                                     |                                                 |           |                | Pritisnite r        | na i | naz   | iv a | lokum  | enta | da |
|                                     |                                                 |           |                | ga preuzm           | nete | e n   | a sv | oj ure | đaj  |    |
|                                     |                                                 |           |                |                     |      |       | 1    |        |      |    |
|                                     |                                                 |           |                |                     | Ē    | Class |      |        |      |    |
|                                     |                                                 |           |                |                     | 1    | CIUSE |      |        |      |    |

U obrascu za dokumente takođe možete aktivirati novu vožnju i upravljati aktivnom vožnjom (dodati korake i radnje za trenutnu vožnju, pogledati podatke o koracima, završiti trenutnu vožnju)

#### Slika 10 Obrazac dozvole. Upravljanje aktivnom vožnjom

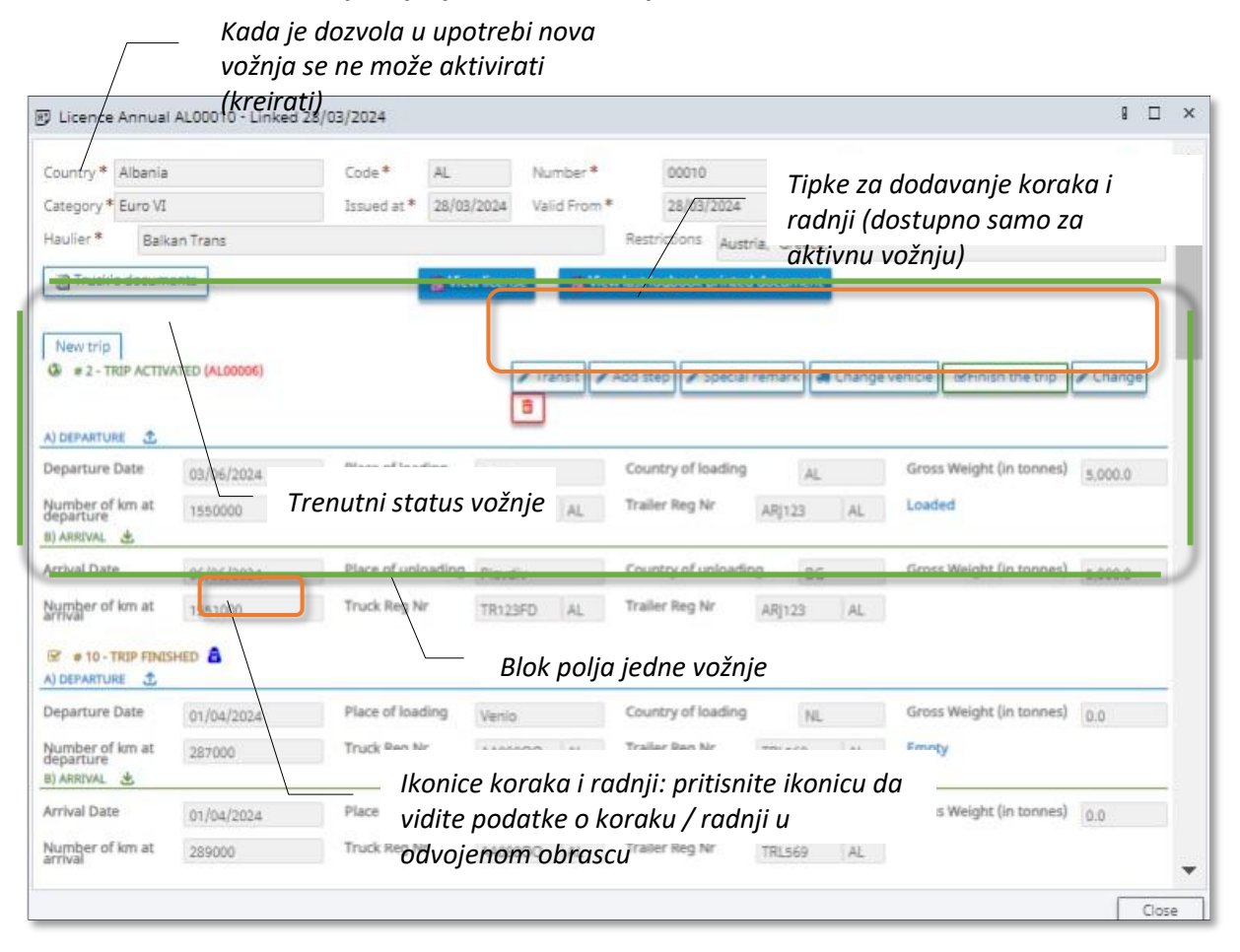

Napomena: Dodavanje koraka je dostupno samo za godišnje dozvole

#### Slika 11 Obrazac za radnje

| Control          |             |              |                  |
|------------------|-------------|--------------|------------------|
| Control Autority | Albania CLO |              |                  |
| Country          | AL          |              |                  |
| Control Result   | Valid       | Control Date | 23/05/2024 03:24 |
| Comments         |             |              |                  |
| West Commenter 1 |             |              |                  |
|                  |             |              | Cinse            |

#### Slika 12 Obrazac za korake

| license 00007 , Trip         | o Nr 19    |                    |         |     |                      |          |    |                          | 8   |      | × |
|------------------------------|------------|--------------------|---------|-----|----------------------|----------|----|--------------------------|-----|------|---|
| A) DEPARTURE                 |            |                    |         |     |                      |          |    |                          |     |      | _ |
| Departure Date               | 21/04/2024 | Place of loading   | Paris   |     | Country of loading   | F        |    | Gross Weight (in tonnes) | 5.0 |      |   |
| Number of km at<br>departure | 276500     | Truck Reg Nr       | TR1234A | AL  | Trailer Reg Nr       | TRL 33 A | AL |                          |     |      |   |
| Step 1 - Transit poir        | nt         |                    |         |     |                      |          |    |                          |     |      |   |
| Date                         | 21/04/2024 | Place              | Budape  | rst | Country              | н        |    |                          |     |      |   |
| Number of km(ODO<br>meter)   | F          | Truck Reg Nr       | TR1234A | AL  | Trailer Reg Nr       | TRL 33 A | AL |                          |     |      |   |
| B) ARRIVAL 🛓                 |            |                    |         |     |                      |          |    |                          |     |      |   |
| Arrival Date                 | 23/04/2024 | Place of unloading | Tirana  |     | Country of unloading | IS AL    |    | Gross Weight (in tonnes) | 5.0 |      |   |
| Number of km at<br>arrival   | 2278500    | Truck Reg Nr       | TR1234A | AL  | Trailer Reg Nr       | TRL 33 A | AL |                          |     |      |   |
| 0 of 3 selected (four        | nd 3)      |                    |         |     |                      |          |    |                          |     |      |   |
|                              |            |                    |         |     |                      |          |    |                          |     |      |   |
|                              |            |                    |         |     |                      |          |    |                          |     | Clos | e |

### 3.1.3 Kako aktivirati novu vožnju za dozvolu

U obrascu za dozvolu koja ima status "dostupna" pritisnite na: 💿 Merutip

#### Slika 13 Početak procedure aktivacije nove vožnje

| Country * Albania                                                                                                    |                                                       | Code * DOZ                                                               | vola mora ime                           | ati status "d                                                             | ostupna"                              | Annual                   | Year 202 |
|----------------------------------------------------------------------------------------------------|-------------------------------------------------------|--------------------------------------------------------------------------|-----------------------------------------|---------------------------------------------------------------------------|---------------------------------------|--------------------------|----------|
| Category * Euro V                                                                                                    |                                                       | Issued at * 31/0                                                         | 1/2024 Valid From *                     | 31/01/2024                                                                | Valid To 1                            | \$ 31/12/2024            |          |
| Haulier* Bali                                                                                                    | an Trans                                              |                                                                          |                                         | Restrictions Austri                                                       | a, Greece, Hung                       | gary,                    |          |
| Truck's docum                                                                                                    | ents                                                  | ( Vie                                                                    | ew license 🛛 🙍 View                     | last logbook printed                                                      | focument                              |                          |          |
| \                                                                                                    |                                                       |                                                                          |                                         |                                                                           |                                       |                          |          |
| The second second second second second second second second second second second second second second second s                                                                                                    |                                                       |                                                                          |                                         |                                                                           |                                       |                          |          |
| New trip                                                                                                    |                                                       |                                                                          |                                         |                                                                           |                                       |                          |          |
|                                                                                                    |                                                       |                                                                          |                                         |                                                                           |                                       |                          |          |
| C . In TRYP FINE                                                                                                    | SHED STEPS:2                                          | a                                                                        |                                         |                                                                           |                                       |                          |          |
|                                                                                                    | SHED <u>Steps: 3</u> 🗟 🤞                              | 8                                                                        |                                         |                                                                           |                                       |                          |          |
| PHILE P FINE                                                                                                    | SHED STEPS: 3 3 4                                     | Place of loading                                                         | Busis                                   | Country of loading                                                        | F                                     | Gross Weight (in tonnes) | 5.0      |
| C PERFORMENTE DEPARTURE DATE                                                                                                    | 21/04/2004<br>Pritis                                  | Place of loading                                                         | attiviranie nov                         | Country of loading                                                        | F                                     | Gross Weight (In tonnes) | 5.0      |
| C P THE TRY FINE<br>A) DEPARTURE DATE<br>Departure Date<br>Number of km at<br>Departure                                                                                                    | 21/04/2004<br>27650 Pritis                            | Place of loading                                                         | aliktiviranje nov                       | Country of loading<br>/e=VOŽNje                                           | F<br>TRL 33 A AL                      | Gross Weight (in tonnes) | 5.0      |
| C PINTRIP FINE<br>A) DEPARTURE DATE<br>Departure Date<br>Number of km at<br>B) ARRIVAL                                                                                                    | 21/04/1004<br>27650 Pritis                            | Place of loading<br>nite ovde za d                                       | iktiviranje nov                         | Country of loading                                                        | F<br>TRL 33 A AL                      | Gross Weight (In tonnes) | 5.0      |
| C PERTURN PENE<br>A) DEPARTURE C<br>Departure Date<br>Number of km at<br>B) ARRIVAL &<br>Arrival Date                                                                                                    | 21/04/1004<br>27650 Pritis<br>25/04/2024              | Place of loading<br>nite ovde za d<br>Place of unloading                 | iktiviranje nov                         | Country of loading<br>/e=VOŽnje<br>Country of unloading                   | F<br>TRL 33 A AL                      | Gross Weight (in tonnes) | 5.0      |
| Province Province Provinc | SHED         STEPS::::::::::::::::::::::::::::::::::: | Place of loading<br>nite ovde za a<br>Place of unloading<br>Truck Reg Nr | aktiviranje nov                         | Country of loading<br>/e=VOŽnje<br>Country of unloading<br>Trailer Reg Nr | F<br>TRL 33 A AL<br>I AL<br>RRRR23 AL | Gross Weight (in tonnes) | 5.0      |
| C PLATE PENE<br>A) DEPARTURE DATE<br>Departure Date<br>Number of km at<br>B) ARRIVAL &<br>Arrival Date<br>Number of km at<br>arrival                                                                                                    | STEPS:::::::::::::::::::::::::::::::::::              | Place of loading<br>nite ovde za a<br>Place of unloading<br>Truck Reg Nr | aktiviranje nov<br>Tirana<br>TR1234A AL | Country of loading<br>/e=VOŽnje<br>Country of unloading<br>Trailer Reg Nr | F<br>TRL 33 A AL<br>I AL<br>RRRR23 AL | Gross Weight (in tonnes) | 5.0      |
| Physical Control of Control of Control  | SHED         STEPS::::::::::::::::::::::::::::::::::: | Place of loading<br>nite ovde za a<br>Place of unloading<br>Truck Reg Nr | aktiviranje nov<br>Tirana<br>TR1234A AL | Country of loading<br>/e=VOŽnje<br>Country of unloading<br>Trailer Reg Nr | F<br>TRL 33 A AL<br>I AL<br>RRRR23 AL | Gross Weight (in tonnes) | 5.0      |

U obrascu za novu vožnju koji će se otvoriti odaberite vozača, informacije o polasku (datum polaska, mjesto i zemlju utovara, težinu koja će se prevoziti, broj registracije kamiona i prikolice, broj km na polasku); informacije o dolasku (datum dolaska, mjesto i zemlju istovara, itd.):

Slika 14 Obrazac za aktiviranje nove vožnje

| lew trip         |            |   |                      |                    |                    |      |         |       |                                                | 8 🗆               |
|------------------|------------|---|----------------------|--------------------|--------------------|------|---------|-------|------------------------------------------------|-------------------|
| License *        | 00007      |   | Q, Driv              | er Number O        | ne                 |      |         |       |                                                |                   |
| A) DEPARTURE     | t          |   |                      |                    |                    |      |         |       |                                                |                   |
| Departure Date * | 05/06/2024 | 曲 | Place of loading *   | Plovdiv            | Country of loading | *    | BG      | Q     | Gross Weight (in tonnes) *                     | 7000              |
| Number of km at  | 0.000      |   | Truck Roo Nr *       | 6716704560 AL      | Trailer Rep Mr     | DDDS | 33 41   | 0     |                                                |                   |
| departure *      | 340000     |   | Thuck neg this       | aller and a set of | maner neg m        |      | Is Asse | emble | ed Goods * 🛛 Yes                               | s 🖲 No            |
| departure *      | 340000     |   | Thuck neg to         | adicional of       | in aller Neg Wi    |      | Is Asse | emble | ed Goods * 🛛 Yee                               | s 🖲 No            |
| B) ARRIVAL       | 08/06/2024 |   | Place of unloading * | Baku               | Country of unloadi | ing* | Is Asse | emble | d Goods * Yes<br>Gross Weight (in<br>tonnes) * | 5 💿 No<br>7,000.0 |

Pritisnite **Nex** tipku: koraci za potvrđivanje će se prikazati na vašem ekranu:

#### Slika 15 Koraci potvrđivanja u aktivaciji vožnje

| Confirmation                                                                    | 1 🗆 ×                     | Confirmation!                                                              | 8                     |      | ×  |
|---------------------------------------------------------------------------------|---------------------------|----------------------------------------------------------------------------|-----------------------|------|----|
| After finishing the action<br>change the indicated data!<br>Confirm you action! | a you will not be able to | The trip has been activat<br>Make sure that the diver has<br>printed form! | ed!<br>updated logboo | ok   |    |
| Previou                                                                         | Confirm Close             |                                                                            |                       | Clos | se |

Confirm → Come pritisnite: obrasci potvrđivanja vožnje će se zatvoriti, blok polja aktivirane vožnje će biti dostupan u dnevniku dozvole Status dozvole će biti promijenjen iz "Dostupna" u "U upotrebi":

#### Slika 16 Blok polja aktivne vožnje u dnevniku dozvole

| Country* Albania                                                                                                    |                                                                                           | Code * AL                                                                                                  |                                                               | Number*                    | 00007                                                                                                  | T                                                  | ype *     | Annual                                                                                     | Year * 2024 |
|----------------------------------------------------------------------------------------------------|-------------------------------------------------------------------------------------------|----------------------------------------------------------------------------------------------------|---------------------------------------------------------------|----------------------------|----------------------------------------------------------------------------------------------------|----------------------------------------------------|-----------|--------------------------------------------------------------------------------------------|-------------|
| Category * Euro V                                                                                                    |                                                                                           | Issued at * 31                                                                                             | /01/2024                                                      | Valid From *               | 31/01/2024                                                                                             | V                                                  | alid To * | 31/12/2024                                                                                 |             |
| Haulier* Balk                                                                                                    | an Trans                                                                                  |                                                                                                    |                                                               |                            | Restrictions Aust                                                                                      | ria, Greece                                        | Hungar    | у.                                                                                         |             |
| Truck's docum                                                                                                    | ents                                                                                      | 8                                                                                                    | View license                                                  | gViev                      | v last logbook printed                                                                                 | l document                                         |           |                                                                                            |             |
|                                                                                                    |                                                                                           |                                                                                                    |                                                               |                            |                                                                                                    |                                                    | -         |                                                                                            |             |
| New trip                                                                                                    |                                                                                           |                                                                                                    |                                                               |                            |                                                                                                    |                                                    |           |                                                                                            |             |
| # 20 - TRIP ACTI                                                                                                    | WATED                                                                                     |                                                                                                    | 1                                                             | Transit 🥒                  | Add step 🖋 Special                                                                                     | remark d                                           | Change    | vehicle @Finish the trip                                                                   | 🖋 Change    |
|                                                                                                    |                                                                                           |                                                                                                    |                                                               |                            | <u>^</u>                                                                                               |                                                    |           |                                                                                            |             |
| DEPARTURE                                                                                                    |                                                                                           |                                                                                                    |                                                               | _                          |                                                                                                    |                                                    |           |                                                                                            |             |
| Departure Date                                                                                                    | 05/06/2024                                                                                | Place of loading                                                                                           | Plovdiv                                                       |                            | Country of loading                                                                                     | BG                                                 |           | Gross Weight (in tonnes)                                                                   | 7,000.0     |
| 1                                                                                                    | a lange                                                                                   | Truck Rep Nr.                                                                                              | Sections                                                      |                            | Teoller Dee Mr.                                                                                        |                                                    |           | I and ad                                                                                   |             |
| departure                                                                                                    | 340000                                                                                    | Those may re-                                                                                              | 67]K784                                                       | 4568 AL                    | Trailer neg N                                                                                          | DDD333                                             | AL        | Loaded                                                                                     |             |
| S) ARRIVAL                                                                                                    | 340000                                                                                    | Trock heg re                                                                                               | 67JK784                                                       | 4568 (AL                   | Trailer neg Ni                                                                                         | DDD333                                             | AL        | Loaded                                                                                     |             |
| Arrival Date                                                                                                    | 340000                                                                                    | Place of unload                                                                                            | 67jK784                                                       | 4568 (AL                   | Country of unloadi                                                                                     | DDD333                                             | AL        | Gross Weight (in tonnes)                                                                   | 7.000.0     |
| Arrival Date                                                                                                    | 340000                                                                                    | Place of unload                                                                                            | 67jK784<br>67jK784                                            | 4568 AL                    | Country of unloadi<br>Trailer Reg Nr                                                                   | DDD333                                             | AL        | Gross Weight (in tonnes)                                                                   | 7.000.0     |
| ARRIVAL                                                                                                    | 340000<br>08/06/2024<br>341000                                                            | Place of unload                                                                                            | 67jK784<br>67jK784                                            | 4568 AL                    | Country of unloadi                                                                                     | DDD333                                             | AL        | Gross Weight (in tonnes)                                                                   | 7000.0      |
| Number of Km at<br>teparture<br>8) ARRIVAL<br>Arrival Date<br>Number of km at<br>Arrival<br>W # 19 - TRIP FINE<br>A) DEPARTURE                                                                                                    | 340000<br>341000<br>SHED <u>STEPS:3</u> 3 4                                               | Place of unloadi Truck Reg Nr                                                                              | 67)K784<br>67)K784                                            | 4568 AL                    | Country of unloadi                                                                                     | DDD333                                             | AL        | Gross Weight (in tonnes)                                                                   | 70000       |
| Number of Km at<br>eparture<br>a) ARRIVAL<br>Arrival Date<br>Number of Km at<br>Arrival<br>C # 19 - TRIP FINE<br>N) DEPARTURE<br>Departure Date                                                                                                    | 340000<br>09/06/3034<br>341000<br>SHED STEPS: 3 (2) (4)<br>21/06/2026                     | Place of unloadi                                                                                           | 67jK784<br>67jK784<br>67jK784                                 | 4568 AL                    | Country of unloading<br>Trailer Reg Nr<br>Country of loading                                           | DDD333                                             | AL        | Gross Weight (in tonnes)                                                                   | 20000       |
| yumber of km at<br>leparture<br>a) ARRIVAL ★<br>Arrival Date<br>Number of km at<br>Arrival                                                                                                    | 340000<br>09/06/2024<br>341000<br>SHED STEPS: 3 2 4<br>21/04/2024                         | Place of unloadi Truck Reg Nr                                                                              | 67jK784<br>67jK784<br>67jK784<br>Paris                        | 4568 AL                    | Country of unloadin<br>Trailer Reg Nr<br>Country of loading<br>Trailer Ben Nr                          | DDD333                                             | AL        | Gross Weight (in tonnes)<br>Gross Weight (in tonnes)                                       | 5.0         |
| Aumber of km at<br>teparture<br>an ARRIVAL<br>Arrival Date<br>Arrival Date<br>Arrival Date<br>Arrival Date<br>Arrival Date<br>Arrival Date<br>Arrival Date<br>Arrival Date<br>Arrival Date<br>Arrival Date<br>Arrival Date<br>Arrival Date<br>Arrival Date<br>Arrival Date<br>Arrival Date<br>Arrival Date<br>Arrival Date<br>Arrival Date | 340000<br>08/06/0004<br>341000<br>SHED STEPS:3 3 4<br>21/04/2024<br>276500                | Place of unloadi<br>Truck Reg Nr                                                                           | 67jK784<br>67jK784<br>67jK784<br>Paris<br>TR1234              | 4568 AL                    | Country of unloadin<br>Trailer Reg Nr<br>Country of loading<br>Trailer Reg Nr                          | DDD333<br>19 A7<br>DDD333<br>F<br>TRL33 A          | AL        | Gross Weight (in tonnes)<br>Gross Weight (in tonnes)<br>Loaded                             | 5.0         |
| Auritical Date<br>Arrival Date<br>Winner of km at<br>arrival<br>2 # 19 - TRIP FINIS<br>A) DEPARTURE<br>Departure Date<br>Number of km at<br>leparture<br>B) ARRIVAL                                                                                                    | 340000<br>09/06/0004<br>341000<br>SHED STEPS:3 3 4<br>21/04/2024<br>27/6500<br>25/06/0004 | Place of unloadi<br>Truck Reg Nr<br>Place of loading<br>Truck Reg Nr<br>Place of unloadi                   | 67)K784<br>67)K784<br>Paris<br>TR1234                         | 4568 AL                    | Country of unloading<br>Trailer Reg Nr<br>Country of loading<br>Trailer Reg Nr<br>Country of unloading | DDD333<br>19 A2<br>DDD333<br>F<br>TRL33 A          | AL        | Gross Weight (in tonnes)<br>Gross Weight (in tonnes)<br>Loaded<br>Gross Weight (in tonnes) | 5.0         |
| Number of km at<br>departure<br>B) ARRIVAL<br>Arrival Date<br>Number of km at<br>arrival<br>Departure Date<br>Number of km at<br>departure Date<br>B) ARRIVAL<br>Arrival Date                                                                                                    | 340000<br>28/06/3034<br>341000<br>SNED STEPS:3 3 4<br>21/04/2024<br>276500<br>25/04/2024  | Place of unloadi Truck Reg Nr Place of loading Truck Reg Nr Place of loading Truck Reg Nr Place of unloadi | 67)K784<br>67)K784<br>67)K784<br>Paris<br>TR1234<br>ng Tirana | 4568 AL<br>4568 AL<br>A AL | Country of unloadin<br>Trailer Reg Nr<br>Country of loading<br>Trailer Reg Nr<br>Country of unloadin   | DDD333<br>19 A7<br>DDD333<br>F<br>TRL33 A<br>19 AL | AL        | Gross Weight (in tonnes)<br>Gross Weight (in tonnes)<br>Loaded<br>Gross Weight (in tonnes) | 5.0         |

**Napomena**: U slučaju kada datum dolaska premašuje datum važenja dozvole biće dostupna tipka "poveži dozvolu". Pritisnite tipku i izaberite broj dozvole sa liste dostupnih dozvola:

| Vew trip                     |                             |                      |                |                    |       |      |                            | 8   |       | × |
|------------------------------|-----------------------------|----------------------|----------------|--------------------|-------|------|----------------------------|-----|-------|---|
| License *                    | 20004                       | Q, Drive             | er driver3@bt  | rans.com           | ٩     |      |                            |     |       |   |
| Departure Date *             | 07/05/2024                  | Place of loading *   | Plovdiv        | Country of loading | •     | BG Q | Gross Weight (in tonnes) * | 7,0 | 00.0  |   |
| Number of ion at departure   | 592300                      | Truck Reg Nr *       | TRN68969 AL Q  | Trailer Reg Nr *   | RRR55 | AL Q |                            |     |       |   |
| B) ARRIVAL 🛓                 | 10/05/2024                  | Pritisnite           | ovde da pov    | vežete             | •     | AZ Q | Gross Weight (in tonnes) * | 7,0 | 00.0  |   |
| Number of km at<br>arrival * | 594300                      | drugu doz<br>dozvola | zvolu iz liste | dostupnih          |       | Q.   | cense                      |     |       |   |
| 🕼 Invalid datesi Depa        | arture date can't be greate | er than Valid to!    |                |                    |       |      | 0                          |     |       |   |
|                              |                             |                      |                |                    |       |      | Next                       |     | Close | 2 |

Slika 17 Korak povezivanja dozvole u aktivaciji nove vožnje

#### Slika 18 Pretraga za izbor dostupne dozvole

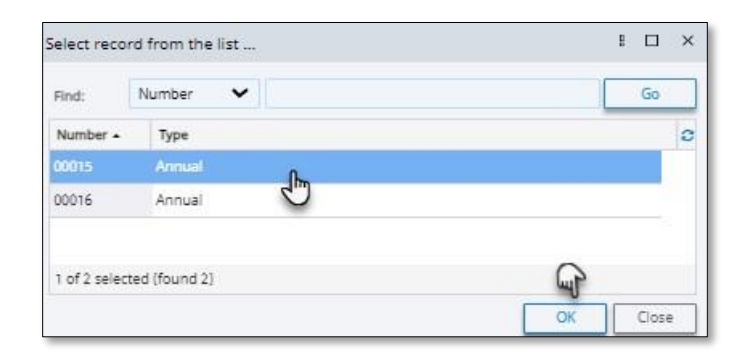

Slika 19 Poruka o uspješnom povezivanju dozvole

| Message       |                 | B |      | × |
|---------------|-----------------|---|------|---|
| The license h | as been linked! |   |      |   |
|               |                 |   |      |   |
|               | Maxt            |   | Cine |   |

### 3.1.4 Kako dodati tranzitnu tačku vožnji

U dijelu aktivna vožnja u dnevniku dozvole pritisnite tipku

| 1 P B PIELF |
|-------------|
|             |
|             |

#### Slika 20 Početak dodavanja tranzitne tačke

| Country * Albania                                                                                                    |                                    | Code * A                        | -           | Number *     | 00007                                | Ty          | pe*      | Annual                   | Year <sup>a</sup> 2024 |
|----------------------------------------------------------------------------------------------------|------------------------------------|---------------------------------|-------------|--------------|--------------------------------------|-------------|----------|--------------------------|------------------------|
| Category * Euro V                                                                                                    |                                    | Issued at * 3                   | 1/01/2024   | Valid From * | 31/01/2024                           | Va          | lid To * | 31/12/2024               |                        |
| laulier * Balk                                                                                                    | an Trans                           |                                 |             |              | Restrictions Aust                    | ia, Greece, | Hungary  | f                        |                        |
| Truck's docum                                                                                                    | ents                               | 8                               | View licens | e 👩 View     | w last logbook printed               | document    |          |                          |                        |
| 1                                                                                                    | _                                  |                                 |             |              |                                      |             |          |                          |                        |
| New trip                                                                                                    |                                    |                                 |             |              |                                      |             |          |                          |                        |
| # 20 - TRIP ACTI                                                                                                    | WATED                              |                                 |             | / Transit    | Add step 🖋 Special                   | remark a    | Change   | vehicle @Finish the trip | 🖋 Change               |
|                                                                                                    |                                    |                                 |             | <u> </u>     |                                      |             |          |                          |                        |
| eparture Date                                                                                                    | 05/06/2024                         | Place of loading                | Read        |              | Country of loading                   | RG          |          | Gross Weight (in tonnes) | 7.000.0                |
| umber of km at                                                                                                    | 02/00/2024                         | Truck Reg Nr                    | - FINNE     | v.           | Trailer Ren Nr                       |             | 1.4      | Loaded                   | 1,000.0                |
| eparture                                                                                                    | 340000                             |                                 | 67JN/0      | 94565 (AL    |                                      | UUU333      | AL       |                          |                        |
| rrival Date                                                                                                    | 08/06/2024                         | Place of unload                 | ing Baku    |              | Country of unloading                 | 9 AZ        | 1        | Gross Weight (in tonnes) | 7,000.0                |
| lumber of km at                                                                                                    | 341000                             | Truck Reg Nr                    | 67JK78      | 34568 AL     | Trailer Reg Nr                       | DDD933      | AL       |                          |                        |
| ( ) ( )                                                                                                    | -                                  |                                 |             |              |                                      |             |          |                          |                        |
|                                                                                                    | Shed <u>steps:3</u> (2) 8          | 6                               |             |              |                                      |             |          |                          |                        |
|                                                                                                    |                                    | Place of loading                | Paris       |              | Country of loading                   | F           | -        | Gross Weight (in tonnes) | 5.0                    |
| # 19 - TRIP FINE     DEPARTURE                                                                                          | 21/04/2024                         | Fiber of inearing               |             |              |                                      |             | Lar.     | Loaded                   |                        |
| # 19 - TRIP FINE     DEPARTURE     Departure Date  Jumber of km at                                                      | 21/04/2024                         | Truck Reg Nr                    | TR123       | 4A AL        | Trailer Reg Nr                       | TRL 33 A    | I AL     |                          |                        |
| # 19-TRIP FINE     DEPARTURE     Departure     Date     umber of km at     eparture     ARRIVAL                         | 21/04/2024<br>276500               | Truck Reg Nr                    | TR123       | 4A AL        | Trailer Reg Nr                       | TRL 33 A    | AL       |                          |                        |
| # 19 - TRIP FINE     DEPARTURE     Departure Date     Jumber of km at     leparture     J ARRIVAL     M     wrival Date | 21/04/2024<br>276500<br>25/04/2024 | Truck Reg Nr<br>Place of unload | TR123       | 4A AL        | Trailer Reg Nr<br>Country of unloadi | TRL 33 A    | (AL      | Gross Weight (in tonnes) | -1.0                   |

U obrascu koji će se otvoriti odaberite datum tranzita, mjesto i zemlju tranzita, broj pređenih km:

Slika 21 Obrazac za dodavanje tranzitne tačke

|            |        |              |                     |                                                                     |                                                                        |                                                    | g                                                                                                    |                                                                                               | ×                                                                                                    |
|------------|--------|--------------|---------------------|---------------------------------------------------------------------|------------------------------------------------------------------------|----------------------------------------------------|----------------------------------------------------------------------------------------------------|-----------------------------------------------------------------------------------------------|----------------------------------------------------------------------------------------------------|
| t point    |        |              |                     |                                                                     |                                                                        |                                                    |                                                                                                    |                                                                                               |                                                                                                    |
| 07/05/2024 | Ő      | Place *      | Ljubljana           |                                                                     |                                                                        | Countr                                             | y*                                                                                                   | SLO                                                                                           | ٩                                                                                                    |
| 276900     |        | Truck Reg Nr | TR1234A             | Q,                                                                  | Trailer                                                                | Reg Nr                                             | TRL 3                                                                                                | 33 A                                                                                          | Q,                                                                                                    |
|            |        |              |                     |                                                                     |                                                                        |                                                    |                                                                                                    |                                                                                               |                                                                                                    |
|            |        |              |                     |                                                                     |                                                                        |                                                    |                                                                                                    |                                                                                               |                                                                                                    |
|            |        |              |                     |                                                                     | Г                                                                      | Electede                                           |                                                                                                    | Class                                                                                         | _                                                                                                    |
|            | 276900 | 276900       | 276900 Truck Reg Nr | point<br>07/05/2024 Place* Ljubljana<br>276900 Truck Reg Nr TR1234A | point<br>07/05/2024 Place * Ljubljana<br>276900 Truck Reg Nr TR1234A Q | point<br>07/05/2024 Truck Reg Nr TR1234A Q Trailer | point<br>07/05/2024 Place Ljubljana Countr<br>276900 Truck Reg Nr TR1234A Q Trailer Reg Nr<br>Finish | point 07/05/2024 Place* Ljubljana Country* 276900 Truck Reg Nr TR1234A Q Trailer Reg Nr TRL 3 | point<br>07/05/2024 Place Ljubijana Country SLO<br>276900 Truck Reg Nr TR1234A Q Trailer Reg Nr TRL 33 A<br>Finish Clos |

Pritisnite tipku: Frish Obrazac "Dodaj tranzitnu tačku" će se zatvoriti, tipka koraka će se prikazati u dijelu aktivne vožnje:

| ountor * Albania                                                                                     |                                    | Code *                                            | Al No                                | mhar *                | 00007                                                                   |                         | Tuna *     | Annual                                                       | Vear 202                     |
|----------------------------------------------------------------------------------------------------|------------------------------------|---------------------------------------------------|--------------------------------------|-----------------------|-------------------------------------------------------------------------|-------------------------|------------|--------------------------------------------------------------|------------------------------|
| stagon * Euro V                                                                                      |                                    | Terried at 8                                      | 23/02/2024                           | id Enne 8             | 21 (01 (0004                                                            |                         | Jalid To * | 21/22/2024                                                   | 1001 202                     |
| alegoly colo v                                                                                       | -                                  | tabled at                                         | 21/01/2024 10                        |                       | 31/01/2024                                                              |                         | vanu ro    | 31/12/2024                                                   |                              |
| Balk                                                                                                 | can Trans                          |                                                   |                                      | 80                    | estrictions Aus                                                         | tria, Greed             | e, Hungary | 6                                                            |                              |
| Truck's docum                                                                                        | hents                              |                                                   | View license                         | 2 View las            | t logbook printe                                                        | d documer               | it.        |                                                              |                              |
| 1.1                                                                                                  |                                    |                                                   |                                      | and the second second |                                                                         |                         |            |                                                              |                              |
|                                                                                                    |                                    |                                                   |                                      |                       |                                                                         |                         |            |                                                              |                              |
|                                                                                                    |                                    |                                                   |                                      |                       |                                                                         |                         |            |                                                              |                              |
|                                                                                                    |                                    |                                                   |                                      |                       |                                                                         |                         |            |                                                              |                              |
| v trip                                                                                               |                                    |                                                   |                                      |                       |                                                                         |                         |            |                                                              |                              |
| ew trip                                                                                              |                                    |                                                   |                                      |                       |                                                                         |                         |            |                                                              |                              |
| ew trip<br># 20 - TRIP ACTI                                                                          | WATEC STEPS: 2 & 1                 |                                                   | / Tri                                | ansit 🖌 Add           | step 🖋 Specia                                                           | I remark                | @ Change v | whicle Prinish the trip                                      | / Change                     |
| # 20 - TRIP ACTI                                                                                     | IVATEC STEPS: 2 & 1                |                                                   | ■ Trail                              | ansit 🖉 Add           | step 🖉 Specia                                                           | i remark                | 🖪 Change v | whicle GPFinish the trip                                     | Change                       |
| New trip                                                                                             |                                    |                                                   | <ul> <li>■ Tri</li> <li>■</li> </ul> | ansit 🖉 Add           | step 🖋 Specia                                                           | l remark                | 🖪 Change v | whicle Prinish the trip                                      | Change                       |
| DEPARTURE                                                                                            |                                    |                                                   | Tra<br>B                             | ansit 🖉 Add           | step 🖉 Specia                                                           | l remark                | 🕷 Change v | whicle GrFinish the trip                                     | Change                       |
| New trip                                                                                             |                                    |                                                   | Tra<br>B                             | ansit 🖉 Add           | step 🖋 Specia                                                           | l remark                | 🕷 Change i | Wehicle Strinish the trip                                    | Change                       |
| New trip                                                                                             | D5/06/2024                         | Place of loadin                                   | Piovdiv                              | ansit 🖉 Add           | step Specia                                                             | i remark                | d Change v | Gross Weight (in tonnes                                      | Change 7,000.0               |
| New trip                                                                                             | NATEC STEPS: 2 & 1                 | Place of loadin                                   | Pioudiv                              | ansit 🖉 Add           | step Specia                                                             | l remark                | d Change ( | Gross Weight (in tonnes                                      | Change                       |
| New trip<br>20 - TRIP ACTI<br>DEPARTURE 2<br>sparture Date<br>umber of km at<br>parture              | 05/06/2024<br>340000               | Place of loadin                                   | Piovdiv<br>67jK784562                | ansit Add             | step Specia<br>ountry of loading<br>aller Reg Nr                        | l remark<br>B<br>DDD333 | G AL       | Gross Weight (in tonnes                                      | Change                       |
| DEPARTURE 2<br>parture Date<br>parture of km at<br>parture 4                                         | 05/06/2024<br>340000               | Place of loadin                                   | Piovdiv<br>67JK784568                | ansit Add             | step Specia<br>ountry of loading<br>aller Reg Nr                        | I remark                | G AL       | Gross Weight (in tonnes<br>Loaded                            | Change                       |
| New trip<br>20 - TRIP ACTI<br>DEPARTURE ①<br>sparture Date<br>umber of km at<br>parture<br>ARRIVAL ② | 05/06/2024<br>340000               | Place of loadir<br>Truck Reg Nr                   | Piovdiv<br>67]K784568                | ansit Add             | step Specia<br>suntry of loading<br>aller Reg Nr                        | DDD333                  | G AL       | Gross Weight (in tonnes                                      | Change                       |
| New trip                                                                                             | 05/06/2024<br>340000<br>08/06/2024 | Place of loadir<br>Truck Reg Nr<br>Place of unioa | Piovdiv<br>67JK784568                | ansit Add             | step) 🖋 Specia<br>suntry of loading<br>aller Reg Nr<br>suntry of unload | DDD333                  | G AL       | Gross Weight (in tonnes<br>Loaded<br>Gross Weight (in tonnes | Change<br>7,000.0            |
| New trip                                                                                             | 05/06/2024<br>08/06/2024           | Place of loadin<br>Truck Reg Nr<br>Place of unloa | Piovdiv<br>67JK784568                | ansit Add             | step Specia<br>ountry of loading<br>aller Reg Nr                        | I remark<br>B<br>DDD333 | G AL       | Gross Weight (in tonnes<br>Loaded<br>Gross Weight (in tonnes | Change<br>7,000.0<br>7,000.0 |

Slika 22 Obrazac za korake sa tranzitnim tačkama

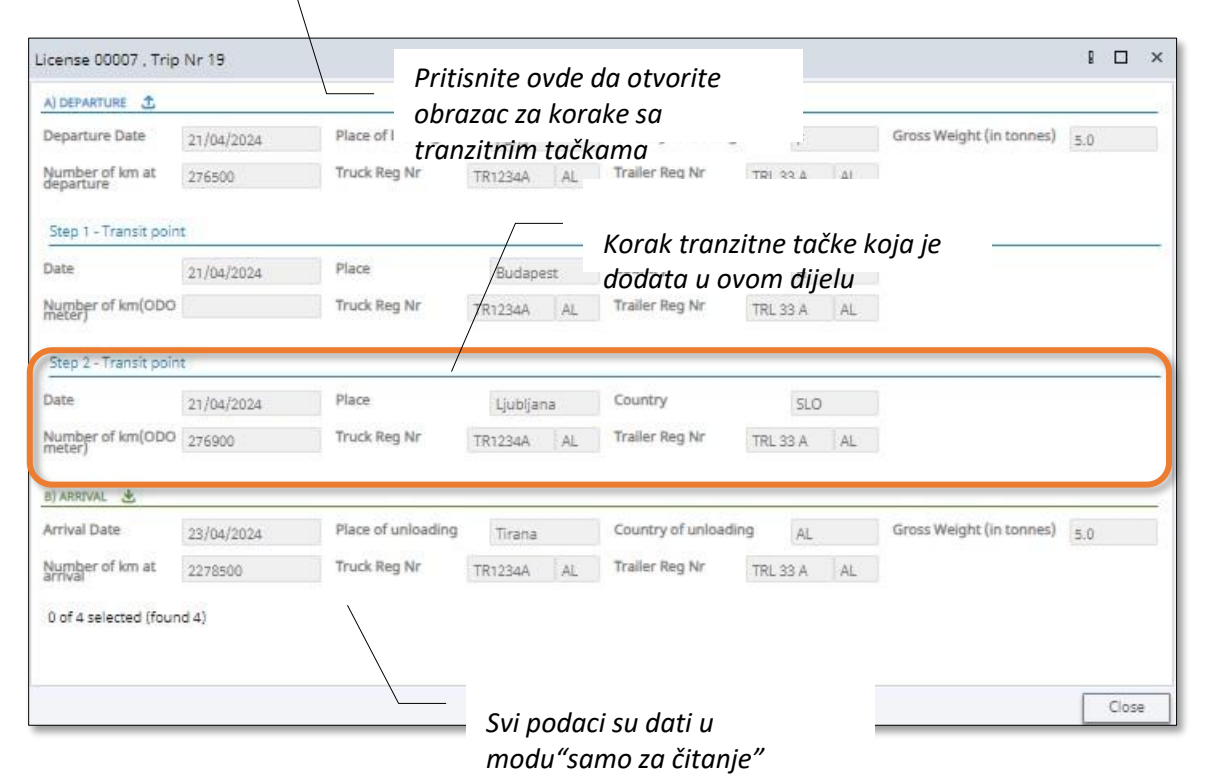

#### 3.1.5 Kako dodati korak vožnji

Koraci se mogu dodati samo dnevnicima godišnjih dozvola. Koraci vožnje se mogu opisati kao prelazne

tačke zaustavljanja na kojima je bruto težina povećana ili smanjena.

U dijelu aktivna vožnja u dnevniku dozvole pritisnite **/ Add step** tipku:

Slika 23 Početak procedure "Dodaj korak"

| Country * Albania                                                                                    |                          | Code * AL                                            | . Number*                        | 00007                     | Type *              | Annual                    | Year* 2024                   |
|----------------------------------------------------------------------------------------------------|--------------------------|------------------------------------------------------|----------------------------------|---------------------------|---------------------|---------------------------|------------------------------|
| lategory * Euro V                                                                                    |                          | Issued at * 31                                       | /01/2024 Valid From <sup>1</sup> | 31/01/2024                | Valid To *          | 31/12/2024                |                              |
| aulier* Balk                                                                                         | can Trans                |                                                      |                                  | Restrictions Austria,     | Greece, Hungar      | у.                        |                              |
| I Truck's docum                                                                                      | ients                    | 8                                                    | View license 🛛 🖉 Vie             | w last logbook printed do | cument              |                           |                              |
|                                                                                                    |                          |                                                      |                                  |                           |                     |                           |                              |
| datal Project                                                                                        |                          |                                                      |                                  |                           |                     |                           |                              |
| # 20 - TRIP ACT                                                                                      | WATER STEPS: 2 A 1       |                                                      |                                  |                           |                     |                           |                              |
| # 20 - TRIP ACTI                                                                                     | WATEC STEPS: 2 1         | 1                                                    | / Transit /                      | Add step                  | nark 🖪 Change       | vehicle Prinish the trip  | Change                       |
| DEPARTURE                                                                                            | WATER STEPS: 2 & 1       | i .                                                  | Transit                          | Add step                  | nark 📕 Change       | vehicle GPFinish the trip | Change                       |
| DEPARTURE 1<br>eparture Date                                                                         | DS/06/2024               | Place of loading                                     | Piovdiv                          | Add step Special ren      | nark 🕡 Change<br>BG | Gross Weight (in tonnes)  | Change                       |
| DEPARTURE 2<br>eparture Date                                                                         | 05/06/2024               | Place of loading<br>Truck Reg Nr                     | Piovdiv<br>67jK784568 AL         | Add step Special ren      | BG<br>D0333 AL      | Gross Weight (in tonnes)  | Change 7,000.0               |
| DEPARTURE<br>DEPARTURE<br>Peparture Date<br>jumber of km at<br>eparture<br>) ARRIVAL                 | 05/06/2024<br>340000     | Place of loading<br>Truck Reg Nr                     | Plovdiv<br>67jK784568 AL         | Add step Special ren      | BG D0333 AL         | Gross Weight (in tonnes)  | Change 7,000.0               |
| DEPARTURE<br>DEPARTURE<br>Peparture Date<br>lumber of km at<br>eparture<br>() ARRIVAL<br>rrival Date | 05/06/2024<br>08/06/2024 | Place of loading<br>Truck Reg Nr<br>Place of unloadi | Piovdiv<br>67jK784568 AL         | Add step Special ren      | BG<br>DD333 AL      | Gross Weight (in tonnes)  | Change<br>7,000.0<br>7,000.0 |

U obrascu koji će se otvoriti unesite datum, zemlju i mjesto koraka vožnje, promjenu težine do koje je došlo nakon zaustavljanja:

Slika 24 Obrazac za dodavanje koraka vožnji

| Trip steps in l | ogbook     |                      |              |                | g   |      | × |
|-----------------|------------|----------------------|--------------|----------------|-----|------|---|
| Step 1:         |            |                      |              |                |     |      |   |
| Date *          | 05/06/2024 | Place *              | Prague       | Country        | y*  | CZ   | ٩ |
| Weight Sign *   | -          | Weight (in tonnes) * | 8            |                |     |      |   |
| Number of km    | 340700     | Truck Reg Nr         | 67JK78456{ Q | Trailer Reg Nr | DDD | 333  | Q |
|                 |            |                      |              |                |     |      |   |
|                 |            |                      |              | Next           |     | Clos | e |

Pritisnite Next tipku: obrazac za korake vožnje će biti zatvoren, ikona koraka će se prikazati u dijelu za vožnju u dnevniku dozvole. U slučaju da je vožnji dodato više od jednog koraka, ukupan broj koraka će biti prikazan blizu ikone za korak.

| ountry* Albania                                                                                                | 1                                                         | Code *        | AL         | Number *                   | 00007                                                              | Type *                                    | Annual                                           |                | Year * 2024                  |
|----------------------------------------------------------------------------------------------------|-----------------------------------------------------------|---------------|------------|----------------------------|--------------------------------------------------------------------|-------------------------------------------|--------------------------------------------------|----------------|------------------------------|
| ategory * Euro V                                                                                               |                                                           | Issued at *   | 31/01/2024 | Valid From *               | 31/01/2024                                                         | Valid T                                   | o* 31/12/2                                       | 2024           |                              |
| aulier* Bal                                                                                                    | kan Trans                                                 |               |            |                            | 19932                                                              | sece, Hu                                  | ngary,                                           |                |                              |
| S Truck's docum                                                                                                |                                                           | — Bro         | oj korako  | a dodatih                  | u vožnju                                                           | in at                                     |                                                  |                |                              |
| Truck s obcum                                                                                                  | lefits                                                    |               | 2          |                            |                                                                    | nent                                      |                                                  |                |                              |
|                                                                                                    |                                                           |               |            |                            |                                                                    |                                           |                                                  |                |                              |
|                                                                                                    |                                                           |               |            |                            |                                                                    |                                           |                                                  |                |                              |
| Concernance of the                                                                                             | \                                                         |               |            |                            |                                                                    |                                           |                                                  |                |                              |
| ew trip                                                                                                    |                                                           |               |            |                            |                                                                    |                                           |                                                  |                |                              |
| ew trip<br># 20 - TRIP ACT                                                                                     | IVATED STEPS: 3 8                                         |               | [          | 🖌 Transit 🖌 Ad             | d step 🖌 Specia                                                    | remark 🖪 Cha                              | ange vehicle                                     | inish the trip | Change                       |
| ew trip<br># 20 - TRIP ACT                                                                                     |                                                           |               | (          | 🖉 Transit 🖉 Ad             | d step                                                             | i remark 🖪 Cha                            | ange vehicle                                     | inish the trip | Change                       |
| ew trip<br># 20 - TRIP ACT                                                                                     |                                                           |               | (          | / Transit / Ad             | d step                                                             | i remark 🚚 Cha                            | ange vehicle                                     | inish the trip | Change                       |
| lew trip<br># 20 - TRIP ACT<br>DEPARTURE ①<br>parture Date                                                     | NATED STEPS: 3 1                                          | Plane of lase | [          | / Transit                  | d step                                                             | i remark 🚚 Cha                            | Gross Wei                                        | inish the trip | Change                       |
| ew trip<br># 20 - TRIP ACT                                                                                     | TVATED STEPE: 3 8 1                                       | Pritis        | nite ovo   | ▲ Transit ▲ Ad Le za otvar | d step 🖉 Specia                                                    | BG                                        | Gross Wel                                        | inish the trip | Change                       |
| ew trip<br># 20 - TRIP ACT<br>DEPARTURE 3<br>Dearture Date<br>mber of km at<br>Dearture                        | NATED STEP: 3 1<br>05/06/2024<br>340000                   | Pritis        | nite ova   | ▲ Transit ▲ Ad Ie za otvar | d step 🖍 Specia<br>ranje obra                                      | iremark a Cha<br>BG<br>SCa za koj         | Gross Wei<br>Gross Wei                           | inish the trip | Change                       |
| lew trip<br># 20 - TRIP ACT<br>DEPARTURE ①<br>parture Date<br>mber of km at<br>parture<br>wenture              | TVATED STEPT: 3 & 1<br>05/06/2024<br>340000               | - Pritis      | nite ova   | e za otvar                 | d step Specie<br>canje obra                                        | BG<br>SCQ ZQ KO                           | Gross Wei                                        | inish the trip | Change                       |
| Vew trip<br># 20 - TRIP ACT<br>DEPARTURE<br>parture Date<br>Imber of km at<br>parture<br>ARRIVAL               | TVATED STEPT: 3 & 1                                       | Pritis        | nite ova   | e za otvar                 | d step Specie<br>ranje obra                                        | BG<br>SCQ ZQ KO                           | Gross Wei                                        | inish the trip | * Change                     |
| New trip<br>20 - TRIP ACT<br>DEPARTURE<br>eparture Date<br>umber of km at<br>sparture<br>ARRIVAL<br>rival Date | TVATED STEPT: 3 1 1<br>05/06/2024<br>340000<br>08/06/2024 | Pritis        | nite ova   | e za otvar                 | d step Specia<br>canje obra                                        | remark a Cha<br>BG<br>SCAJZA KOJ<br>NG AZ | Gross Wei<br>Gross Wei<br>Gross Wei<br>Gross Wei | inish the trip | Change                       |
| New trip                                                                                                    | 05/06/2024<br>340000<br>08/06/2024                        | Place of unk  | nite ova   | e za otvar                 | d step Specia<br>canje obra<br>Country of unload<br>Irailer Reg Nr | BG<br>BG<br>SCCCZO<br>NG AZ               | Gross Wei<br>Gross Wei<br>Gross Wei<br>Gross Wei | inish the trip | Change<br>7,000.0<br>6,992.0 |

### 3.1.6 Kako dodati posebnu napomenu vožnji

U bloku aktivne vožnje u Dnevniku dozvole pritisnite **Special remark** tipku:

Slika 25 Početak procedure dodavanja posebne napomene

| 🕑 Licence Annual AL00007 - In Use 31 | /01/2024           |                    |                           |                  |                          | 8 🗆                    | × |
|--------------------------------------|--------------------|--------------------|---------------------------|------------------|--------------------------|------------------------|---|
| Country * Albania                    | Code * AL          | Number *           | 00007                     | Type *           | Annual                   | Year <sup>®</sup> 2024 | * |
| Category * Euro V                    | Issued at * 31/01, | /2024 Valid From * | 31/01/2024                | Valid To *       | 31/12/2024               |                        |   |
| Haulier * Balkan Trans               |                    |                    | Restrictions Austria,     | Greece, Hungary, |                          |                        |   |
| Truck's documents                    | 👩 Viev             | w license 🛛 👩 Vie  | w last logbook printed do | current          |                          |                        |   |
|                                      |                    |                    |                           |                  |                          |                        |   |
| New trip                             |                    |                    |                           |                  |                          |                        |   |
| # 20 - TRIP ACTIVATED STEPS: 3 1     |                    | / Transit /        | Add step 🖋 Special rem    | nark 🖪 Change ve | hicle @Finish the trip   | 🖋 Change               |   |
| A) DEPARTURE                         |                    |                    | d'm                       | )                |                          |                        |   |
| Departure Date 05/06/2024            | Place of loading   | Plovdiv            | Country of loading        | BG               | Gross Weight (in tonnes) | 7,000.0                |   |
| Number of km at 340000               | Truck Reg Nr       | 67JK784568 AL      | Trailer Reg Nr DI         | DD333 AL         | Loaded                   |                        |   |
| B) ARRIVAL 🛃                         |                    |                    |                           |                  |                          |                        |   |
| Arrival Date 08/06/2024              | Place of unloading | Baku               | Country of unloading      | AZ               | Gross Weight (in tonnes) | 6,992.0                |   |
| Number of km at 341000               | Truck Reg Nr       | 67JK784568 AL      | Trailer Reg Nr DI         | DD333 AL         |                          |                        |   |
|                                      |                    |                    |                           |                  |                          |                        |   |
| A) DEPARTURE 1                       | •                  |                    |                           |                  |                          |                        |   |

U obrascu koji će se pojaviti, u dato polje unesite tekst napomene:

#### Slika 26 Obrazac za posebne napomene

| Add special remark | l □ ×  |
|--------------------|--------|
| Special remark *   |        |
|                    | 1.     |
|                    | Finish |

pritisnite: obrazac za napomenu će se zatvoriti i ikona za napomenu će biti prikazana u odjeljku za aktivnu vožnju:

| 🕑 Licence Annua            | AL00007 - In Use          | <sup>31/01/2024</sup> Pritis | nuti ovde za       | otvaranje ol           | brasca za n       | apomene                  |                        |
|----------------------------|---------------------------|------------------------------|--------------------|------------------------|-------------------|--------------------------|------------------------|
| Country* Albania           | /                         | Code* AL                     | Number *           | 00007                  | Type *            | Annual                   | Year <sup>®</sup> 2024 |
| Category * Euro V          | /                         | Issued at * 31/0             | 1/2024 Valid From* | 31/01/2024             | Valid To *        | 31/12/2024               |                        |
| Haulier * Ball             | tan Trans                 |                              |                    | Restrictions Austri    | ia, Greece, Hunga | ry.                      |                        |
| Truck's docum              | ients                     | 1 Vie                        | w license 🖉 Viev   | w last logbook printed | document          |                          |                        |
| Newtrin                    | C                         |                              |                    |                        |                   |                          |                        |
| @ # 20 - TRIP ACTI         | WATED STEPS: 3            | 1 8 1                        | / Transit          | Add step 🖌 Special r   | emark 🖪 Change    | vehicle Brinish the trip | Change                 |
| A) DEPARTURE               | 5                         | 5                            |                    |                        |                   |                          |                        |
| Departure Date             | 05/06/2024                | Place of loading             | Plovdiv            | Country of loading     | BG                | Gross Weight (in tonnes) | 7,000.0                |
| Number of km at departure  | 340000                    | Truck Reg Nr                 | 67JK784568 AL      | Trailer Reg Nr         | D00333 AL         | Loaded                   |                        |
| E) ARRIVAL                 |                           |                              |                    |                        |                   |                          |                        |
| Arrival Date               | 08/06/2024                | Place of unloading           | Baku               | Country of unloading   | 9 AZ              | Gross Weight (in tonnes) | 6,992.0                |
| Number of km at<br>arrival | 341000                    | Truck Reg Nr                 | 67JK784568 AL      | Trailer Reg Nr         | DDD333 AL         |                          |                        |
| # 19 - TRIP FINE           | SHED STEPS: 3             | 8                            |                    |                        |                   |                          |                        |
| A) DEPARTURE 🔮             | and a start of the second |                              |                    |                        |                   |                          |                        |

Slika 27 Pregled liste dodatih posebnih napomena nakon njihovog dodavanja aktivnoj vožnji

| emarks Created On Created By                          |  |
|-------------------------------------------------------|--|
| ark 07/05/2024 14:56 💈 Xheli Besmir                   |  |
| Created On Created By 07/05/2024 14:56 & Xheli Besmir |  |

### 3.1.7 Kako promijeniti vozilo / prikolicu za vožnju

U bloku aktivne vožnje u Dnevniku dozvole

Special remark tipku pritisnite:

#### Slika 28 Početak postupka promjene vozila / prikolice

| untry* Albania                                                                                                    |                                    | Code* AL                                                              | Number*                                             | 00007                 | T.                                   | ype *      | Annual                   | Year <sup>2</sup> 2024       |
|----------------------------------------------------------------------------------------------------|------------------------------------|-----------------------------------------------------------------------|-----------------------------------------------------|-----------------------|--------------------------------------|------------|--------------------------|------------------------------|
| tegory * Euro V                                                                                                    |                                    | Issued at * 31,                                                       | 01/2024 Valid From <sup>4</sup>                     | \$ 31/01/2024         | V                                    | alid To *  | 31/12/2024               |                              |
| ulier* Balk                                                                                                    | kan Trans                          |                                                                       |                                                     | Restrictions Aus      | tria, Greece                         | e, Hungarj | 6                        |                              |
| Truck's docum                                                                                                    | ients                              |                                                                       | fiew license 🛛 👩 Vie                                | w last logbook printe | d document                           |            |                          |                              |
| -                                                                                                    |                                    |                                                                       |                                                     |                       |                                      |            |                          |                              |
|                                                                                                    |                                    |                                                                       |                                                     |                       |                                      |            |                          |                              |
| 770 208 200                                                                                                    |                                    |                                                                       |                                                     |                       |                                      |            |                          |                              |
| ew trip                                                                                                    |                                    | 1 . 1                                                                 |                                                     |                       |                                      |            |                          |                              |
| ew trip<br># 20 - TRIP ACTI                                                                                                | WATED STEPS: 3                     | 1 81                                                                  | / Transit /                                         | Add step              | il remark 🛛                          | Change     | vehicle Brinish the trip | / Change                     |
| # 20 - TRIP ACTI                                                                                                    | WATED STEPS: 3                     | 1 8 1                                                                 | / Transit                                           | Add step              | i remark                             | Change     | Pehicle Prinish the trip | 🖋 Change                     |
| ew trip<br># 20 - TRIP ACTI<br>REPARTURE 3<br>Darture Date                                                                 | NATED STEPS: 3                     | 1 A 1<br>Place of loading                                             | Plovdiv.                                            | Add step              | i remark 🛛                           | Change     | Gross Weight (in tonnes) | Change                       |
| ew trip<br># 20 - TRIP ACTI<br>DEPARTURE 2<br>Dearture Date<br>mber of km at                                               | NATED STEPS: 3                     | Place of loading                                                      | Plovdiv<br>67/K784568 AL                            | Add step              | el remark                            | Change     | Gross Weight (in tonnes) | Change                       |
| ew trip<br># 20 - TRIP ACTI<br>DEPARTURE 3<br>Darture Date<br>mber of km at<br>Darture<br>WRRIVAL 3                        | 05/06/2024<br>340000               | Place of loading<br>Truck Reg Nr                                      | Plovdiv<br>67jK/784568 AL                           | Add step              | el remark d<br>BG<br>DDD333          | Change     | Gross Weight (in tonnes) | Change                       |
| ew trip<br># 20 - TRIP ACTI<br>DEPARTURE<br>Dearture Date<br>mber of km at<br>SRRIVAL<br>SRRIVAL<br>Structure<br>Structure | 05/06/2024<br>340000<br>08/06/2024 | Place of loading<br>Truck Reg Nr<br>Place of unloadin                 | Plovdiv<br>67JK784568 AL                            | Add step              | i remark d<br>BG<br>DDD333           | Change     | Gross Weight (in tonnes) | Change<br>7,000.0<br>6,992.0 |
| ew trip<br># 20 - TRIP ACTI<br>XEPARTURE<br>parture Date<br>mber of km at<br>varture<br>val Date<br>mber of km at          | 05/06/2024<br>340000<br>08/06/2024 | Place of loading<br>Truck Reg Nr<br>Place of unloadin<br>Truck Reg Nr | Plovdiv<br>67jK784568 AL<br>9 Baku<br>67jK784568 AL | Add step              | e remark d<br>BG<br>DDD333<br>Ing AZ | Change     | Gross Weight (in tonnes) | Change<br>7,000.0<br>6,992.0 |

U obrascu koji će se pojaviti odaberite šta želite promijeniti: vozilo, prikolicu ili i vozilo i

prikolicu istovremeno:

Slika 29 Obrazac za promjenu vozila (prvi korak)

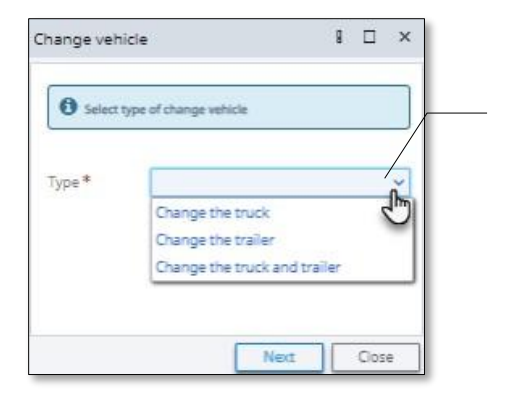

Pritisnite ovde i odaberite opciju za promjenu

Pritisnite<sup>\*\*\*</sup> tipku: u zavisnosti od izabrane opcije tokom prethodnog koraka, završite drugi korak obrasca za promjenu:

| Table for Logb          | ook Change vehicle                                       | 8 🗆 ×                |                                                                         |
|-------------------------|----------------------------------------------------------|----------------------|-------------------------------------------------------------------------|
| Type *                  | Change the trailer V On Date * 0                         | 5/06/2024 🛍 01:27 Ø  |                                                                         |
| Old Trailer             | DDD333 Q, New Trailer *                                  | RRR23 AL Q           |                                                                         |
| Comments *              |                                                          |                      |                                                                         |
| comment test            |                                                          |                      | Odaberite drugu prikolicu iz oblasti                                    |
|                         |                                                          | 1.                   | pretrage                                                                |
|                         |                                                          |                      |                                                                         |
| Statement of<br>honor * | Statement of honor.pdf (234.2 KB) - The file is received | <u>Attach a File</u> |                                                                         |
|                         |                                                          | Finish               | Pritisnite ovde da dodate priloženi<br>dokument pobranien na vačem bard |
|                         | Ostavite komentar o pro                                  | mjeni vozila /       | disku                                                                   |

#### Slika 30 Obrazac za promjenu vozila (drugi korak. slučaj "Promjena prikolice")

Pritisnite Fish tipku: poruke potvrđivanja će se prikazati na vašem ekranu:

#### <u>Slika 31 Obrasci poruka potvrđivanja o promjeni vozila / prikolice</u>

| Confirmation 8                                                                                        | ×   |      | Confirmation!                                                                          | 8      |      | ×  |
|----------------------------------------------------------------------------------------------------|-----|------|----------------------------------------------------------------------------------------|--------|------|----|
| After finishing the action you will not be able to change the indicated data!     Confirm you action! |     |      | The vehicle has been changed!<br>Make sure that the diver has updated<br>printed form! | logboo | эk   |    |
| Confirm                                                                                               | ose | II L |                                                                                        |        | Clos | se |

 $\frown$   $\rightarrow$   $\frown$  tipke pritisnite: poruke potvrđivanja će se zatvoriti i ikona "promijeni vozilo" će se prikazati u dijelu aktivne vožnje:

| Country * Albania<br>Category * Euro V                                                                                        |                                                        | Code * AL<br>Issued at * 31/                           | Pritisnite ov                    | /de da pogledi                                                 | ate sve                          | podatke o                                    | Year <sup>4</sup> 2024                |
|----------------------------------------------------------------------------------------------------|--------------------------------------------------------|--------------------------------------------------------|----------------------------------|----------------------------------------------------------------|----------------------------------|----------------------------------------------|---------------------------------------|
| Haulier * Balk                                                                                                    | ients                                                  |                                                        | promjenam<br>"Promijeni          | na vozila / prik<br>vozilo <sup>m</sup><br>vozilo <sup>m</sup> | olice u                          | obrascu                                      |                                       |
| New trip                                                                                                    | VATED <u>STEPS: 3</u>                                  | <b></b>                                                | / Transit                        | Add step                                                       | mark 🏿 🛲 Ch                      | ange vehicle                                 | h the trip                            |
| New trip<br># 20 - TRIP ACTI<br>A) DEPARTURE ①                                                                                | WATED STEPS: 3                                         | Place of loading                                       | / Transit                        | Add step                                                       | mark 🖪 Ch<br>BG                  | Gross Weight                                 | h the trip Change (in tonnes) 7,000.0 |
| New trip<br># 20 - TRIP ACTI<br>DEPARTURE<br>Departure Date<br>Jumber of km at<br>leparture<br>) ARRIVAL                      | VATED STEPS: 3 ()<br>05/06/2024<br>340000              | Place of loading<br>Truck Reg Nr                       | Plovdiv<br>67JK784568 AL         | Add step Special ref<br>Country of loading<br>Trailer Reg Nr   | mark <b>8</b> Ch<br>BG<br>DDD333 | Gross Weight                                 | h the trip Change (in tonnes) 7,000.0 |
| New trip<br># 20 - TRIP ACTI<br>DEPARTURE ①<br>Departure Date<br>Sumber of km at<br>teparture<br>I) ARRIVAL ②<br>vrrival Date | VATED STEPS: 3 3<br>05/06/2024<br>340000<br>08/06/2024 | Place of loading<br>Truck Reg Nr<br>Place of unloading | Plovdiv<br>67JK784568 AL<br>Baku | Add step Special rel<br>Country of loading<br>Trailer Reg Nr   | BG<br>DDD333 /                   | Gross Weight<br>Gross Weight<br>Gross Weight | (in tonnes) 7,000.0                   |

# 3.1.8 Kako promijeniti datum, broj KM, zemlju ili odredište za vožnju

U bloku aktivne vožnje u Dnevniku dozvole pritisnitetipku Ange

| Slika 32 Početak | procedure | promjene | parametara vožnje |
|------------------|-----------|----------|-------------------|
|------------------|-----------|----------|-------------------|

| Licence Annual                               | AL00007 - In Use 31      | /01/2024          |                 |                         |                  |           |                          | 8 🗆                    | ×  |
|----------------------------------------------|--------------------------|-------------------|-----------------|-------------------------|------------------|-----------|--------------------------|------------------------|----|
| Country * Albania                            |                          | Code * AL         | Numb            | er* 00007               | 1                | ype *     | Annual                   | Year <sup>3</sup> 2024 | 3  |
| Category * Euro V                            |                          | Issued at * 31/   | 01/2024 Valid F | rom* 31/01/2024         | ۶. V             | alid To * | 31/12/2024               |                        |    |
| Haulier* Balk                                | an Trans                 |                   |                 | Restrictions Au         | stria, Greece    | . Hungar  | у.                       |                        |    |
| Truck's docum                                | ients-                   | <b>B</b> V        | iew license     | View last logbook print | ed document      |           |                          |                        | I  |
| New trip                                     | VATED STEPS: 1 🖹 🥔       |                   | a Torres        | . Add the Serve         | al comparie II - | Channel   | ushirla Rinish the trie  | A Channa               |    |
| ) DEPARTURE                                  |                          |                   | / Iransi        | t Add step              | ai remark        | • Unange  |                          | -                      |    |
| Departure Date                               | 05/06/2024               | Place of loading  | Plovdiv         | Country of loadin       | 9 80             |           | Gross Weight (in tonnes) | 7.000. Ch              | ar |
| Number of km at<br>Separture<br>8) ARRIVAL 🛃 | 340000                   | Truck Reg Nr      | 67JK784568 A    | L Trailer Reg Nr        | DDD333           | AL        | Loaded                   |                        |    |
| rrival Date                                  | 08/06/2024               | Place of unloadin | 9 Baku          | Country of unloar       | ding AZ          |           | Gross Weight (in tonnes) | 6,992.0                |    |
| lumber of km at<br>arrival                   | 341000                   | Truck Reg Nr      | 67JK784568 A    | L Trailer Reg Nr        | RRRR23           | AL        |                          |                        |    |
| # 19 - TRIP FINE                             | Shed <u>Steps: 3</u> 🖹 🦛 | ۵                 |                 |                         |                  |           |                          |                        |    |
| Departure Date                               | 21/04/2024               | Place of loading  | Paris           | Country of loadin       | 9 F              |           | Gross Weight (in tonnes) | 5.0                    |    |
|                                              |                          |                   |                 |                         |                  |           |                          |                        |    |

U obrascu koji će se otvoriti koristite dio "Dolazak" da napravite izmjene u podacima o vožnji:

Slika 33 Obrazac za "Promjenu datuma, broja km, zemlje ili odredišta"

| Change the Date, I             | Number of KM, Country, or Place of arrival                                                             | 8       |      | ×  |
|--------------------------------|----------------------------------------------------------------------------------------------------|---------|------|----|
| License *                      | 00007 Q, Driver Number One                                                                             |         |      | •  |
| A) DEPARTURE 🛨                 |                                                                                                    |         |      |    |
| Departure Date *               | 05/06/2024 M Place of loading * Plaudiv Country of loading * BG Gross Weight (in                       | 7,000.0 |      |    |
| Number of km at<br>departure * | 340000       Truck Reg Nr*       Polja dostupna za izmjenu podataka su smještena u ovom dijelu obrasca | 5 🛞 No  |      |    |
| B) ARRIVAL 🛃                   | /                                                                                                    |         |      |    |
| Arrival Date *                 | 09/06/2024  Place of unloading * Baku Country of unloading * AZ Q Gross Weight (in tonnes) *           | 6,992.0 |      |    |
| Number of km at<br>arrival *   | 341000         Truck Reg Nr         67JK784568 AL Q         Trailer Reg Nr         RRRR23 AL         Q |         |      |    |
|                                |                                                                                                    |         |      |    |
|                                |                                                                                                    |         |      | Ψ. |
|                                | Cha                                                                                                    | nge     | Clos | e  |

Nakon što su urađene sve izmjene pritisnite tipku Change obrazac će se zatvoriti.

# 3.1.9 Kako završiti vožnju

U bloku aktivne vožnje u Dnevniku dozvole pritisnite i tipku:

#### Slika 34 Početak procedure "završi vožnju"

| Country* Albania                                                                                           |                                                                   | Code *        | AL                                       | Number *                  | 00007                                                                |                       | Type      | *      | Annual                                                         | Year* 2024 |
|----------------------------------------------------------------------------------------------------|-------------------------------------------------------------------|---------------|------------------------------------------|---------------------------|----------------------------------------------------------------------|-----------------------|-----------|--------|----------------------------------------------------------------|------------|
| ategory * Euro V                                                                                           |                                                                   | Issued at *   | 31/01/2024                               | Valid From *              | 31/01/2                                                              | 024                   | Valid     | To*    | 31/12/2024                                                     |            |
| aulier * Balk                                                                                              | an Trans                                                          |               |                                          |                           | Restrictions                                                         | Austria, (            | Greece, H | ungary |                                                                |            |
| Truck's docum                                                                                              | ients                                                             |               | 👛 View licer                             | ise 🛛 🗱 Viev              | v last logbook pr                                                    | inted doc.            | ument     |        |                                                                |            |
|                                                                                                    |                                                                   |               |                                          |                           |                                                                      |                       |           |        |                                                                |            |
| New trip                                                                                                   |                                                                   |               |                                          |                           |                                                                      |                       |           |        |                                                                |            |
| # 20 - TRIP ACT                                                                                            | WATED STEPS: 1                                                    |               |                                          | / Transit /               | Add step 🖋 Sp                                                        | ecial rema            | rk 🖪 O    | ange v | ehicle RFinish the trip                                        | / Change   |
| DEPARTURE 🟦                                                                                                |                                                                   |               |                                          |                           |                                                                      |                       |           |        |                                                                |            |
| parture Date                                                                                               | 05/06/2024                                                        | Place of load | ing Ploy                                 | div                       | Country of loa                                                       | ding                  | BG        |        | Gross Weight (in tonnes)                                       | 7,000.0    |
| umber of km at                                                                                             | 340000                                                            | Truck Reg Nr  | 67]K                                     | 784568 AL                 | Trailer Reg Nr                                                       | DO                    | D333      | AL     | Loaded                                                         |            |
| ARRIVAL                                                                                                    |                                                                   |               |                                          |                           |                                                                      |                       |           |        |                                                                |            |
|                                                                                                    | 00/06/2028                                                        | Place of unlo | ading Baka                               | I.                        | Country of unl                                                       | oading                | AZ        |        | Gross Weight (in tonnes)                                       | 6,992.0    |
| rival Date                                                                                                 | 0370014044                                                        |               |                                          |                           |                                                                      |                       |           |        |                                                                |            |
| rival Date<br>umber of km at<br>rival                                                                      | 341000                                                            | Truck Reg Nr  | 67JK                                     | 784568 AL                 | Trailer Reg Nr                                                       | RRF                   | R23       | ĂL.    |                                                                |            |
| rival Date<br>umber of km at<br>rival                                                                      | 341000                                                            | Truck Reg Nr  | 67JK                                     | 784568 AL                 | Trailer Reg Nr                                                       | RRF                   | 8R23      | ÄL     |                                                                |            |
| rrival Date<br>umber of km at<br>rival<br>0 9 19 - TRIP FINE<br>DEPARTURE                                  | 341000<br>SHED <u>STEPS: 3</u>                                    | Truck Reg Nr  | 67JK                                     | 784558 AL                 | Trailer Reg Nr                                                       | RRF                   | 8R23      | ĂL     |                                                                |            |
| rival Date<br>umber of km at<br>rival<br># 19 - TRIP FINE<br>DEPARTURE<br>eparture Date                    | 341000<br>SHED STEPS: 3 (2) (4                                    | Truck Reg Nr  | 67JK                                     | 784568 AL                 | Trailer Reg Nr<br>Country of loa                                     | RRF                   | 8R23      | AL     | Gross Weight (in tonnes)                                       | 5.0        |
| rival Date<br>mber of km at<br>rival<br>• 19 - TRIP FINE<br>DEPARTURE ①<br>sparture Date<br>umber of km at | 341000<br>SHED STEPS: 3 3 4<br>21/04/2024<br>276500               | Truck Reg Nr  | 67JK                                     | 784568 AL                 | Trailer Reg Nr<br>Country of Ioa<br>Trailer Reg Nr                   | RRF<br>ding<br>TRL    | F         | AL     | Gross Weight (in tonnes)                                       | 5.0        |
| rrival Date<br>umber of km at<br>rival<br>eparture Date<br>umber of km at<br>eparture<br>ARRIVAL           | 341000<br>SHED STEPS: 3 3 4<br>21/04/2024<br>276500               | Truck Reg Nr  | 67JK<br>Ing Paris                        | 784558 AL<br>5<br>134A AL | Trailer Reg Nr<br>Country of loa<br>Trailer Reg Nr                   | ding<br>TRL           | F<br>33 A | AL     | Gross Weight (in tonnes)<br>Loaded                             | 5.0        |
| rrival Date                                                                                                | 341000<br>SHED STEPS: 3 3 4<br>21/04/2024<br>276500<br>25/04/2024 | Truck Reg Nr  | 67jK<br>Ing Paris<br>TR12<br>ading Tirar | 784568 AL<br>1344 AL      | Trailer Reg Nr<br>Country of Ioa<br>Trailer Reg Nr<br>Country of uni | ding<br>TRL<br>oading | F<br>33 A | AL     | Gross Weight (in tonnes)<br>Loaded<br>Gross Weight (in tonnes) | 5.0        |

#### Vidjećete obrazac sa opštim informacijama o vožnji:

#### Slika 35 Obrazac za završetak vožnje

| -inish trip      |                        |                                         |                         |                                        |                  |                                 | 8 🗆                  |
|------------------|------------------------|-----------------------------------------|-------------------------|----------------------------------------|------------------|---------------------------------|----------------------|
| A) DEPARTURE     | 1                      |                                         |                         |                                        |                  |                                 |                      |
| Departure date * | 05/06/2024             | Place of loading *                      | Plovdiv                 | Country of loading *                   | BG               | Gross Weight (in tonnes) *      | 7,000.0              |
| Number of km at  | 340000                 | Truck Reg Nr *                          | 67JK784568 AL           | Trailer Reg Nr                         | RRRR23 AL        |                                 |                      |
|                  |                        |                                         |                         |                                        | IS ASSE          | noleg googs V.                  | COLUMN ALL           |
|                  |                        |                                         |                         |                                        |                  | 01                              | es 🕘 No              |
| b) arrival 🔮     |                        |                                         |                         |                                        |                  | 01                              | es (iji) No          |
| B) ARRIVAL 🛓     | 09/06/2024             | Place of<br>unloading *                 | Baku                    | Country of unloading                   | * AZ             | Gross Weight (in<br>tonnes) *   | es (in No<br>6,992.0 |
| B) ARRIVAL 🕹     | 09/06/2024 🗂<br>341000 | Place of<br>unloading *<br>Truck Reg Nr | Baku<br>67JK784568 AL Q | Country of unloading<br>Trailer Reg Nr | * AZ<br>RRR23 AL | Q Gross Weight (in<br>tonnes) * | 6,992.0              |

Pritisnite<sup>h</sup> tipku: poruke potvrđivanja o proceduri završetka vožnje će biti prikazane na ekranu:

#### Slika 36 Poruke potvrđivanja o proceduri završetka vožnje

| Confirmation                                                                       | 8                |        | × | Confirmation                                                                |                    | 8 🗆 | ×  |
|------------------------------------------------------------------------------------|------------------|--------|---|-----------------------------------------------------------------------------|--------------------|-----|----|
| After finishing the action yo<br>change the indicated data!<br>Confirm you action! | u will not be ab | ole to |   | The trip has been finished<br>Make sure that the diver has<br>printed form! | ll<br>updated logb | ook |    |
| Previous                                                                           | Confirm          | Close  |   |                                                                             |                    | Clo | se |

Pritisnite  $\rightarrow$  consecutivanja će se zatvoriti, dio za vožnju u dnevniku dozvole će dobiti status "završeno", tipke za upravljanje vožnjom će nestati sa dijela završene vožnje:

#### Slika 37 Dio za završenu vožnju u dnevniku dozvole

| Country* Albania                                                                                                    |                                   | Code* AL                                            | Number *                            | 00007                        | Type *                  | Annual                                                     | Year = 2024 |
|----------------------------------------------------------------------------------------------------|-----------------------------------|-----------------------------------------------------|-------------------------------------|------------------------------|-------------------------|------------------------------------------------------------|-------------|
| Category * Euro V                                                                                                    |                                   | Vožnia ima sta                                      | atus završene                       | 31/01/2024                   | Valid To *              | 31/12/2024                                                 |             |
| Haulier * Bail                                                                                                    | an Trans                          | rozinja inia ste                                    | R                                   | estrictions Austria          | a, Greece, Hungary      | <i>i.</i>                                                  |             |
| Truck's docum                                                                                                    | entz                              | gg View                                             | w license 🛛 👷 View las              | st logbook printed o         | focument                |                                                            |             |
| New trip                                                                                                    | SHED STEPS: 1                     |                                                     |                                     |                              |                         | /                                                          | /           |
| New trip                                                                                                    | SHED <u>STEPS: 1</u>              | Tipke za upra                                       | ivljanje vožnjo                     | m postaju i                  | nedostupne              | iross Weight (in tonne                                     | s) 7,000.0  |
| New trip<br>20 - TRIP FINI<br>A) DEPARTURE 2<br>Departure Date<br>Number of km at<br>departure<br>B) ARRIVAL 2                 | SHED STEPS: 1 3 05/06/2024 340000 | Tipke za upra                                       | ovljanje vožnjo<br>67jk784568 AL T  | m postaju i<br>raler Reg Nr  | nedostupne              | iross Weight (in tonner<br>Loaded                          | s) 7,000.0  |
| New trip<br>2 • 20 - TRIP FINI<br>A) DEPARTURE<br>Departure Date<br>Number of km at<br>departure<br>a) ARRIVAL<br>Arrival Date | 05/06/2024<br>340000              | Tipke za upra<br>Truck Reg Nr<br>Place of unloading | avljanje vožnjoj<br>67jk784568 AL T | m postaju i<br>railer Reg Nr | nedostupne<br>DD0333 AL | iross Weight (in tonne<br>Loaded<br>Gross Weight (in tonne | s) 7,000.0  |

# 4 Incidenti

Meni za incidente služi za prijavljivanje logičkih ili funkcionalnih greški sa kojima se korisnici mogu susresti tokom rada u sistemu. Incidenti mogu takođe imati karakter nove funkcionalnosti, pitanja ili zahtjeva za obukom. Kada korisnik objavi incident, razvojni tim vidi zabilješku o incidentu i sprovodi mjere za njegovu eliminaciju. Kada je status incidenta promijenjen, korisnik koji je objavio incident biva obavješten o ovome preko email-a. U meniju za incidente svaki korisnik može vidjeti samo one zabilješke o incidentima koje je on lično objavio. Pristup kompletnoj listi zabilješki o incidentima imaju samo korisnici sa odobrenjem administratora i razvojni tim.

Incidenti mogu biti objavljeni na dva načina:

- Sa liste objavljenih (podnesenih) incidenata koja čini dio profila "Incidenti"
- Sa interfejsa obrasca gdje je greška otkrivena.

Niže će biti razmotreni ovi načini objavljivanja incidenata.

#### Slika 38 Meni za incidente. Interfejs "Podnesena"

|                                                                                                    |                                                        |                        | Pritisni           | te ovde da j                     | postavite     | e novu b   | ilješku o in | cidentu     |        |
|----------------------------------------------------------------------------------------------------|--------------------------------------------------------|------------------------|--------------------|----------------------------------|---------------|------------|--------------|-------------|--------|
|                                                                                                    | Albania                                                |                        |                    |                                  |               |            |              |             | 1      |
| <b>G</b><br>Workplace                                                                                                    | Incidents C<br>Submitted                               | Incident Nr<br>Subject |                    | Created On                       | Period 🗸      | _/_/       | <b>-</b> /_/ |             | Search |
| Direction for the second second secon | <ul> <li>Ready for Testing</li> <li>On Hold</li> </ul> | Post an Incident       | \star Mark as Reso | ved 🔯 Cancel                     |               |            |              |             |        |
| _                                                                                                    | Cancelled                                              | Incident No Subject    | a                  | Posted On +                      | Posted By     | Priority + | Assign To    | Application | 0      |
|                                                                                                    | Resolved                                               | ag 100011 GA_Ad        |                    | 10/01/2024 10:32                 | Cadmin2       | Medium     |              | Albania     |        |
| My Profile                                                                                                    | Pritis                                                 | nite ovdje za          | mer<br>pristup pro | 10/01/2024 10:31<br>filu Inciden | 0000123<br>ti | Medium     |              | Albania     |        |

# 4.1 Kako objaviti incident sa profila "Incidenti"

U meni traci podnesenih incidenata pritisnite tipku:

|            | Albania           |              |                        |                  |           |
|------------|-------------------|--------------|------------------------|------------------|-----------|
| $\diamond$ | Incidents 😋       | Incident Nr. |                        | Created On       | Pariod V  |
| Workplace  | Submitted         | Subject      |                        | created on       | renou 🗸   |
|            | 🗊 In Progress     | Sobjett      |                        |                  |           |
| Ŏ          | Ready for Testing | Post an Inc. | ident 🔺 Mark as Resolv | ed 🔯 Cancel      |           |
| Incidents  | On Hold           |              |                        |                  |           |
|            | Cancelled         | Incident No  | Subject                | Posted On 👻      | Posted By |
|            | Resolved          | ag 100011 (  | CA_Admin test          | 10/01/2024 10:32 | Cadmin2   |
| My Profile |                   | i00010       | Test Officer           | 10/01/2024 10:31 | 0000123   |
|            |                   |              |                        |                  |           |

U obrascu incidenta koji će se otvoriti koristite Opštu karticu da date informacije o predmetu incidenta, opis, odaberete vrstu incidenta, njegov prioritet:

🖶 Post an Incident

Slika 39 Obrazac "Dodaj incident". Opšta kartica

| Add an Inci                              | ident               |                                                               |                                                     |                            |                 | 8                              |        |
|------------------------------------------|---------------------|---------------------------------------------------------------|-----------------------------------------------------|----------------------------|-----------------|--------------------------------|--------|
| General                                  | Screensh            | hot Attachments                                               |                                                     |                            |                 |                                |        |
| NCIDENT                                  |                     |                                                               |                                                     |                            |                 |                                |        |
| Subject *                                | S                   | Subject test                                                  |                                                     |                            |                 |                                |        |
| Description                              | n* 1                | ncident test description                                      |                                                     |                            |                 |                                |        |
|                                          |                     |                                                               |                                                     |                            |                 |                                |        |
|                                          |                     |                                                               |                                                     |                            |                 |                                |        |
|                                          |                     |                                                               |                                                     |                            |                 |                                |        |
|                                          |                     |                                                               |                                                     | CPritisni                  | te ovde da oda  | iberete vrs <mark>tu</mark> -i | incide |
|                                          |                     |                                                               |                                                     | CPritisni                  | te ovde da oda  | iberete vrstu-i                | incide |
|                                          |                     |                                                               |                                                     | CPritisni                  | ite ovde da oda | iberete vrstu-i                | incide |
| ncident Ty                               | pe*                 | Software error causin                                         | g system malfunction ("bo                           | CPritisni                  | ite ovde da oda | iberete vrstu i                | incide |
| ncident Tyr                              | pe *<br>atus        | Software error causin<br>Submitted                            | g system malfunction (*bi                           | CPritisni<br>روس<br>Medium | ite ovde da oda | aberete vrstu-i                | incide |
| ncident Tyr<br>ncident Sta<br>Treated By | pe <b>*</b><br>atus | Software error causin<br>Submitted<br>& victoria1@albania.com | g system malfunction ("be<br>Priority<br>Created On | CPritisni                  | ite ovde da oda | aberete vrstu-i                | incide |
| ncident Tyj<br>ncident Sta<br>Treated By | pe <b>*</b><br>atus | Software error causin<br>Submitted                            | g system malfunction ("bu<br>Priority<br>Created On | CPritisni                  | ite ovde da oda | iberete vrstu-i                | incide |

#### Slika 40 Odabir vrste incidenta

| Incident Type * |   | Software error causing system malfunction ("bug") | ۱.<br>۲ |
|-----------------|---|---------------------------------------------------|---------|
| Incident Status |   | Request for clarification (no changes required)   | 3       |
| Created By      | 8 | Minor usability enhancement ("look and feel")     |         |
|                 | - | Software error causing system malfunction ("bug") |         |
|                 |   | Requirement not implemented (logical error)       |         |
|                 |   | Request for technical support                     |         |
|                 |   | Request for training                              |         |

Idite na karticu "Snimak zaslona" da priložite snimak zaslona koji pokazuje nastali problem:

| d an Incident |                                      |                                                                                                    |                         | 1 🗆 ×                                                                                                    |
|---------------|--------------------------------------|----------------------------------------------------------------------------------------------------|-------------------------|----------------------------------------------------------------------------------------------------|
| eneral So     | reenshot                             | Attachments                                                                                                    |                         | — Priloženi Snimak zaslona se pojavljuje u ovoj z                                                                                                    |
|               | 2 Accesso<br>5 Accesso<br>Accesso Ac | Abania CA,<br>Terrerii Administratorii<br>NPTO<br>Coo<br>Harris Administratorii<br>Administratorii<br>A | Test error              | i II X                                                                                                    |
| 24-04-26_15-2 | 14-34.png (22.1                      | 9 KB] - The file is receive                                                                                                    | d. <u>Attach a File</u> | Save and Close Close                                                                                                    |
|               |                                      |                                                                                                    |                         | Pritisnite ovde da priložite Snimak zaslona<br>problema koji opisujete u vašem incidentu<br>(Snimak zaslona mora biti prethodno snimljen i<br>sačuvan) |

Slika 41 Obrazac "Dodaj incident". Kartica Snimka zaslona

U slučaju da želite da priložite više od jednog Snimka ekrana vašem incidentu, koristite karticu Prilozi:

Slika 42 Obrazac "Dodaj incident". Kartica za priloge

| Seneral Screenshot Attachments                         |                                                | 8 🗆 ×            |  |
|--------------------------------------------------------|------------------------------------------------|------------------|--|
| R1.                                                    | 6                                              | 6                |  |
| HIE -                                                  | Created By                                     | Created On       |  |
| Attach a Elia                                          | 🗴 victoria 1@albania.com                       | 26/04/2024 15:14 |  |
| Append nev row 3) Priloženi fajl se p                  | ojavljuje u listi                              |                  |  |
|                                                        | Save an                                        | nd Close Close   |  |
| 2) Pritisnite ovde da o<br>prenosa i da odaberete Snir | otvorite prozor<br>nak zaslona sa<br>problemom |                  |  |
|                                                        |                                                |                  |  |
| 1) Pritisnite ovde da dodate                           | novi red u listi priloga                       |                  |  |

listi podnesenih incidenata:

|                       | ECMT Transpo               | rt Licence                                                 | es System                                     |                                                          |                                             |                            |                               | 1        |
|-----------------------|----------------------------|------------------------------------------------------------|-----------------------------------------------|----------------------------------------------------------|---------------------------------------------|----------------------------|-------------------------------|----------|
| <b>G</b><br>Workplace | Incidents 2<br>Submitted   | Incident Nr<br>Subject                                     |                                               |                                                          | Created On P                                | eriod 🗸 🔤 _/_              | / 🗰 💴                         | Search   |
| Reports               | On Hold Cancelled Resolved |                                                            | - Subject                                     | Contract Con-                                            | Put en Hold 2 Const                         | Priority -                 | Aurign To Application         | 0        |
|                       |                            | <ul> <li>100018</li> <li>100011</li> <li>100010</li> </ul> | Subject test<br>CA_Admin test<br>Test Officer | 26/04/2024 15:29<br>10/01/2024 10:32<br>10/01/2024 10:31 | victoria1@albania.com<br>Cadmin2<br>0000123 | Medium<br>Medium<br>Medium | Albania<br>Albania<br>Albania | 8        |
| My Profile            |                            | I00006                                                     | test 1                                        | 18/12/2023 15:23                                         | George Michael                              | Medium                     | Albania                       | <b>R</b> |
| Help                  |                            |                                                            |                                               |                                                          |                                             |                            |                               |          |

# 4.2 Kako objaviti incident iz interfejsa obrasca

U interfejsu bilo kojeg sistemskog obrasca pritisnite tipku

Slika 43 Objavljivanje incidenta sa interfejsa obrasca (tipka za objavljivanje incidenta)

| Ibania ANTA |                                                                           |
|-------------|---------------------------------------------------------------------------|
|             |                                                                           |
|             | Should you experience any problems with this form -<br>Please contact us! |
|             | 2) Pritisnite ovde da otvorite obrazac za objavu incidenta                |
|             | 14                                                                        |
|             |                                                                           |

Kao rezultat na vašem ekranu će se otvoriti obrazac "Objavi incident" gdje ćete i mati mogućnost da date podatke o incidentu i da priložite snimak ekrana (koji je prethodno snimljen i pohranjen na vaš hard disk):

#### Slika 44 Obrazac "Objavi incident" otvoren iz interfejsa obrasca sistema

|                     |                 | Obrazac sistema iz kojeg je otvoren obrazac<br>"Objavi incident"                                                    |
|---------------------|-----------------|----------------------------------------------------------------------------------------------------|
| ed) Abania CIA      |                 | Obrazac "Objavi incident"                                                                                           |
| General             | A Post Incident | ×                                                                                                    |
| (1) INFO<br>Code    | Subject *       | Subjext test 2                                                                                                    |
| Name *              | Description     | Test description 2                                                                                                  |
| Description         | Type *          | Software error causing system malfunction ("bug")  Priority Normal                                                  |
| Address<br>Is Valid | Screenshot      | 2 House And And And And And And And And And And                                                                     |
|                     |                 | Pritisnite tipku Ok da objavite<br>incident: zabilješka o incidentu će se<br>pojaviti u listi podnesenih incidenata |
|                     |                 | Please make a screenshot file with the incident and stach it.                                                       |
|                     |                 | Pritisnite ovde da priložite Snimak zaslona<br>problema koji opisujete u vašem incidentu                            |

problema koji opisujete u vašem incidentu (Snimak zaslona mora biti prethodno snimljen i sačuvan)

# 4.3 Kako promijeniti status incidenta

Na bilo kojoj listi incidenata pritisnite bilo koju dostupnu tipku promjene statusa: (zabilješka o incidentu mora biti prethodno izabrana):

Slika 45 Početak procedure promjene statusa incidenta

|            |                     | 2) Pritisnite dostupnu tipku da promjenite sta                              | tus      |
|------------|---------------------|-----------------------------------------------------------------------------|----------|
|            | Albania             | , ,, ,, ,, ,, ,, ,, ,, ,, ,, ,, ,, ,, ,, ,, ,,                              |          |
|            | Incidents 😋         | Incident Nr                                                                 |          |
| Workplace  | 🔁 Submitted         | Subject                                                                     | _        |
|            | 🗑 In Progress       |                                                                             | <u> </u> |
| ×.         | 🕄 Ready for Testing | 🖸 Post an Incident 🔺 Mark as Resolved 🔯 Cancel                              |          |
| Incidents  | On Hold             |                                                                             |          |
| 400        | Cancelled           | Incitient No Subject Posted On V Posted By Priority V Assign To Application | 0        |
| My Profile | Resolved            | 10/0111 CA_Admin test 10/01/2024 10:32 Cadmin2 Medium Albania               |          |
|            |                     | 200010 Test Officer 10/01/2024 10:31 0000123 Medium Albania                 |          |
| ?          |                     |                                                                             |          |
| Help       |                     | 1) Odaberite zabilješku o incidentu čiji status                             |          |
|            |                     | želite izmjeniti                                                            |          |

\* Mark as Resolved

U obrascu "Promjena statusa" koji će se otvoriti unesite komentar za mijenjanje statusa, koristite " Pošalji

obavještenje" radio-tipke da definišete da li će obavještenje o promjeni statusa biti poslato

na email korisnika koji je objavio incident:

| Slika 46 Obrazac za | promjenu statusa |
|---------------------|------------------|
|---------------------|------------------|

| tatus chan           | ged to: Resolved 🛛 🖉 🗘                                            |
|----------------------|-------------------------------------------------------------------|
| Subject *            |                                                                   |
| CA_Admin             | est                                                               |
| just for test        | ing purposes                                                      |
| Change<br>Status to: | Resolved                                                          |
| Comment: *           |                                                                   |
| Send<br>Notification | ¶<br>● Yes ○ No                                                   |
| To:                  | & Cadmin2                                                         |
|                      |                                                                   |
| <b>O</b> Support     | team is automatically notified via email on this change of status |

Pritisnite submit tipku: obrazac za promjenu statusa će se zatvoriti, i zabilješka o incidentu će biti premještena na jednu od listi incidenata u zavisnosti od njegovog statusa:

|                   | Albania                                                | -              |                   |          |                                              |         |                  |          | . 1                |
|-------------------|--------------------------------------------------------|----------------|-------------------|----------|----------------------------------------------|---------|------------------|----------|--------------------|
| G<br>Workplace    | Incidents C<br>Submitted                               | Incident Nr    |                   | Crea     | ted On Period 🗸 _/_/                         |         |                  |          | Search             |
| Ö.<br>Incidents   | <ul> <li>Ready for Testing</li> <li>On Hold</li> </ul> | 6. Basubmit In | cident<br>Schlart | Quin     | Tore                                         | Protect | Posted On +      | Priority | Modified Co.       |
| Ass<br>My Profile | Cancelled                                              | + 200011       | CA_Adminitest     | Resolved | Minor usability enhancement ("look<br>feel"] | Cadmir  | 10/01/2024 10:32 | Medium   | 24/05/202<br>20:05 |
| Help              |                                                        |                |                   |          |                                              |         |                  |          |                    |

# 5 Moj profil

Meni "Moj profil" je namjenjen za pohranu vaših ličnih podataka kao korisnika sistema, promjenu šifre, pregled vaše istorije prijave.

# 5.1 Elementi "Moj profil"

"Moj profil" se sastoji od sledećih interfejs elemenata:

Lične informacije – interfejs gdje su pohranjene lične informacije i sigurnosni podaci.
 Ovdje možete dodati podatke vezane za vašu adresu, ime i prezime. Jednom kada ste izvršili izmjene vaših ličnih informacija ne zaboravite da pritisnete

#### Slika 47 "Moj profil". Interfejs "Lične informacije"

|            | Albania                 |                 |                    |                   | 1                     |  |  |
|------------|-------------------------|-----------------|--------------------|-------------------|-----------------------|--|--|
|            | My Profile 2            | PERSONAL INFO   |                    |                   |                       |  |  |
| Workplace  | 💄 Personal Info         | Email *         | driver2@btrans.com |                   |                       |  |  |
| ¥.         | Change Pa<br>Dogin Hist | isnuti ovdje    | e za pristup       |                   |                       |  |  |
| Incidents  | eler                    | mentu "M        | oj profil″         |                   |                       |  |  |
|            | )                       |                 |                    |                   | 1                     |  |  |
| My Profile |                         |                 |                    |                   | <u>(()</u>            |  |  |
| 7          |                         | SECURITY        |                    |                   |                       |  |  |
| Help       |                         | Role            | 🔹 H_Driver         |                   |                       |  |  |
|            |                         | Registered On * | 12/02/2024 14:24   | Last Login Date * | 14/06/2024 14:26      |  |  |
|            |                         | Lock state *    |                    | Account Status *  | O Disabled 🔘 Approved |  |  |
|            |                         | Application *   | Albanian ANTA test |                   |                       |  |  |
|            |                         | Team            | Balkan Trans       |                   |                       |  |  |
|            |                         |                 |                    |                   |                       |  |  |
|            |                         |                 | Save               |                   |                       |  |  |
|            |                         | 5.<br>10        |                    |                   |                       |  |  |

 Promjena šifre – interfejs sa nizom polja koja možete koristiti za promjenu vaše trenutne šifre

#### Slika 48 "Moj profil". Interfejs "Promjena šifre"

|                       | Albania                                                                                                    | 1E                           |
|-----------------------|----------------------------------------------------------------------------------------------------|------------------------------|
| <b>ি</b><br>Workplace | My Profile     CHANGE ACCOUNT PASSWORD       ace     Personal Info       Change Password     Current password.* | 9-                           |
| Tincidents            | 1) Unesite vašu<br>trenutnu šifru u ovo<br>polje<br>me                                                          | racters in length            |
| ?<br>Help             | 2) Unesite vašu novu šifru u<br>ovo polje                                                                       | Apply                        |
|                       | 3) Ponovite unos nove<br>šifre                                                                                  | 1) Driticnita tinku Drimiani |

 Istorija aktivnosti prijave – lista vaših poslednjih autentifikacija u sistem. Svaka evidencija autentifikacije sadrži datum, vrijeme, radnju prijave koja je izvršena, IP adresu uređaja koji je korišten za prijavu u sistem:

Slika 49 "Moj profil". Lista "Povijest prijave"

| My Profile C<br>Personal Info | LOGIN ACTIVITY HISTORY     | *                                                                                                    |
|-------------------------------|----------------------------|----------------------------------------------------------------------------------------------------|
|                               | 05/06/2024 01:09 Logged in | 1000                                                                                                    |
| Cideots                       | 05/06/2024 01:08 Logged in | the second second second second second second second second second second second second second second second se                                                                                                    |
|                               | 05/06/2024 00:16 Logged in |                                                                                                    |
|                               | 03/06/2024 17:58 Logged in | 10000                                                                                                    |
| Profile                       | 03/06/2024 16:01 Logged in |                                                                                                    |
| 7                             | 03/06/2024 15:46 Logged in |                                                                                                    |
| elp                           | 03/06/2024 15:46 Logged in |                                                                                                    |
|                               | 18/04/2024 10:40 Logged in | and the second second s |
|                               | 04/04/2024 17:53 Logged in |                                                                                                    |
|                               | 04/04/2024 17:52 Logged in |                                                                                                    |
|                               | 04/04/2024 17:52 Logged in | and the second second s |
|                               | 13/03/2024 12:29 Logged in | 10000                                                                                                    |
|                               | 12/03/2024 12:48 Logged in | 10000                                                                                                    |
|                               | 11/03/2024 10:33 Logged in | 1000 C                                                                                                    |
|                               | 06/03/2024 17:37 Logged in |                                                                                                    |
|                               | 06/03/2024 17:36 Logged in |                                                                                                    |
|                               | 27/02/2024 14:34 Logged in |                                                                                                    |
|                               | 16/02/2024 16:26 Logged in | -                                                                                                    |
|                               |                            |                                                                                                    |